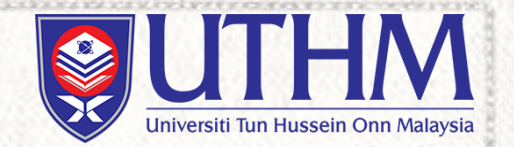

## SIMPLE PROGRAMMING

'Pengaturcaraan Mudah'

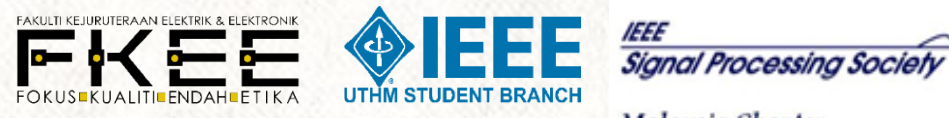

1111

Malaysia Chapter

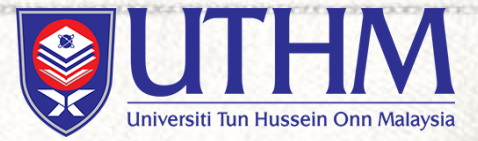

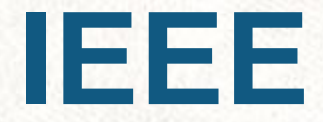

'Institute of Electrical and Electronic Engineering'

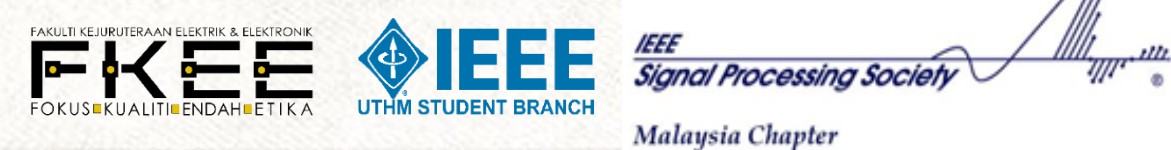

## Pengenalan IEEE

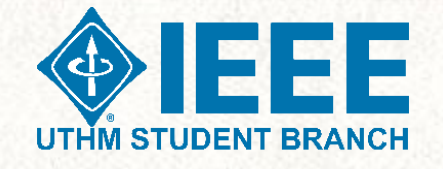

#### <u>Misi</u>

Untuk memupuk inovasi dan kecemerlangan teknologi untuk faedah manusia.

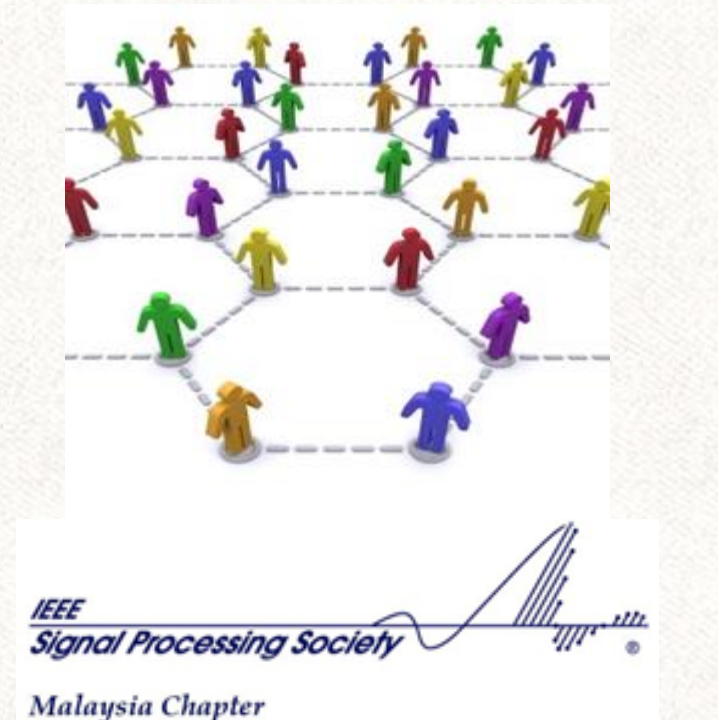

#### **Keahlian IEEE**

Jurutera, saintis dan pelajar yang berminat pada bidang sains dan kejuruteraan elektrik dan komputer, dan disiplin yang berkaitan dengan professionaliti.

400,000+ ahli di seluruh dunia: 300,000 profesional, 100,000 pelajar 160+ negara Sektor swasta, akademik, kerajaan

#### **Keahlian Persatuan**

- Pertubuhan keahlian dalam IEEE (39 masyarakat) yang mewakili kepentingan teknikal atau profesional tertentu
- Sekitar 50% ahli IEEE juga tergolong dalam Persatuan
- Hampir semua persidangan IEEE, penerbitan, dan pembangunan standard ditaja dan diuruskan oleh Persatuan Teknikal IEEE
- Masyarakat menyokong bab teknikal yang bekerjasama dengan Bahagian IEEE tempatan anda

www.ieee.org/societies

## **Keahlian Persatuan**

- ✓ Aerospace & Electronic Systems
- ✓ Antennas & Propagation
- ✓ Broadcast Technology
- ✓ Circuits & Systems
- ✓ Communications
- Components, Packaging, & Manufacturing Technology
- ✓ Computer
- ✓ Computational Intelligence
- ✓ Consumer Electronics
- ✓ Control Systems
- ✓ Dielectrics & Electrical Insulation
- ✓ Education
- Electromagnetic Compatibility
- ✓ Electron Devices
- Engineering in Medicine & Biology
- Geoscience & Remote Sensing
- ✓ Industrial Electronics
- ✓ Industry Applications
- ✓ Information Theory
- Instrumentation & Measurement

- ✓ Intelligent Transportation Systems
- ✓ Lasers & Electro-Optics
- ✓ Magnetics
- ✓ Microwave Theory & Techniques
- Nuclear & Plasma Sciences
- ✓ Oceanic Engineering
- Photonics
- ✓ Power Electronics
- ✓ Power & Energy
- ✓ Product Safety Engineering
- ✓ Professional Communication
- ✓ Reliability
- Robotics & Automation
- Signal Processing
- Society on Social Implications of Technology
- ✓ Solid-State Circuits
- ✓ Systems, Man, & Cybernetics
- ✓ Ultrasonics, Ferroelectrics, & Frequency Control
- ✓ Vehicular Technology

## Kelebihan Ahli SPS

- > PERCUMA penerbitan utama Society, Majalah IEEE Signal Processing elektronik dan penghantaran digital.
- Langganan bulanan PERCUMA untuk eNewsletter Pemprosesan Isyarat Masyarakat.
- > Isu bulanan PERCUMA dari Warta Kandungan.
- Diskaun atas yuran pendaftaran untuk persidangan dan bengkel yang dimiliki sepenuhnya oleh Persatuan.
- Layak untuk Bantuan Geran Persidangan Perjalanan SPS

## SPS Member Benefits (contd.)

#### **ENewsletter PERCUMA.**

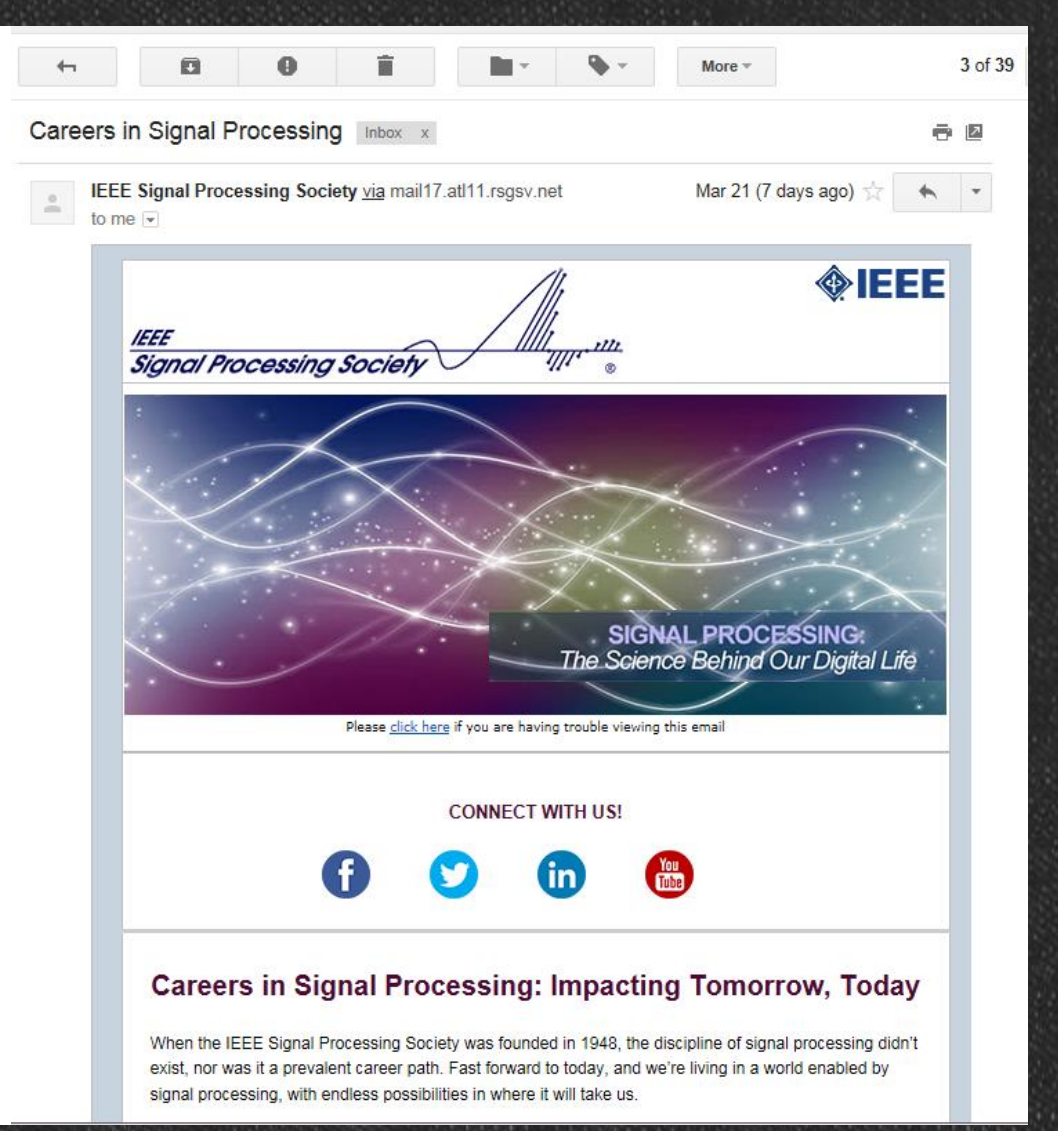

### Seasonal Schools: Recent Advances in Biomedical Imaging

#### http://spsocmalaysia.org/winter

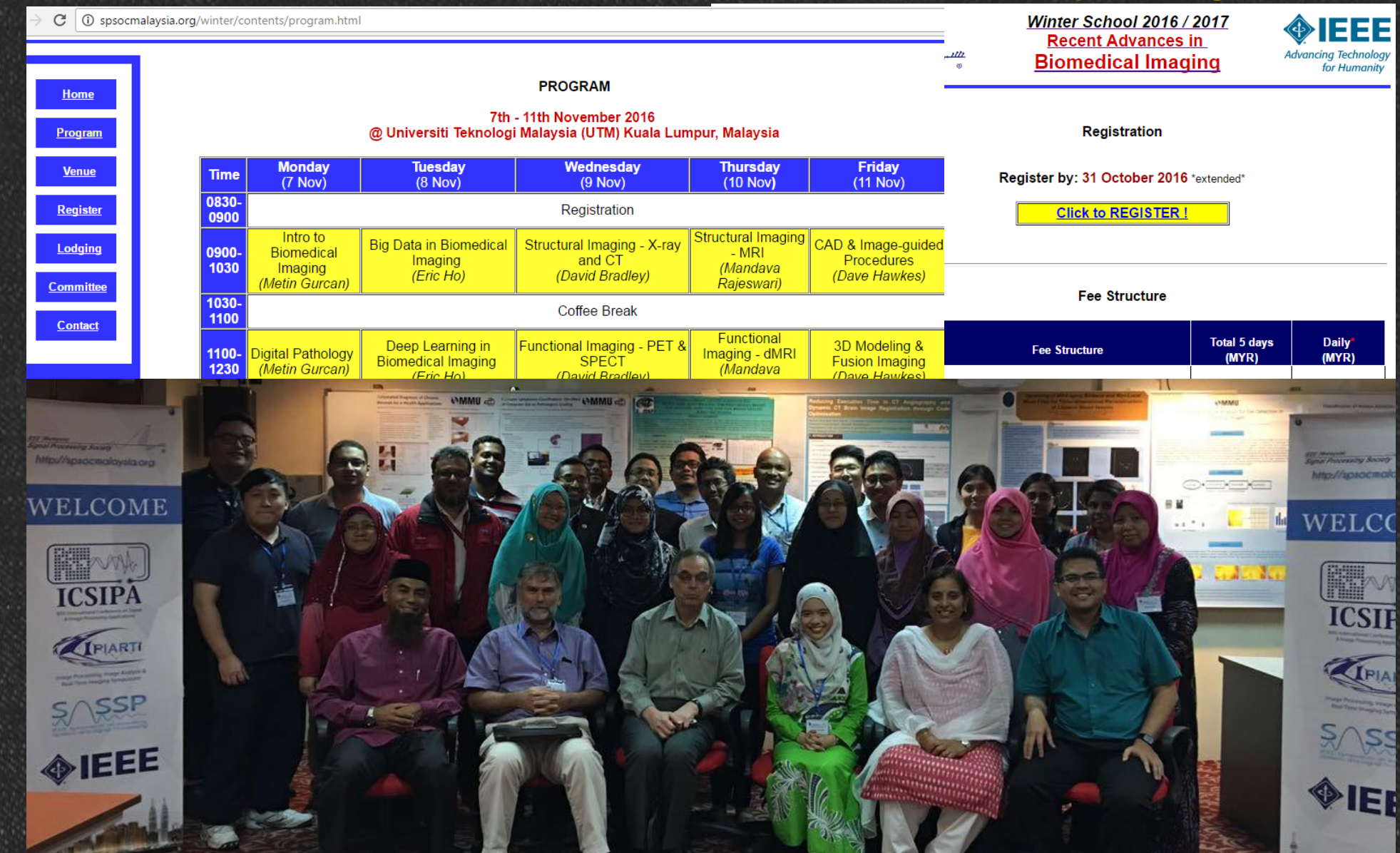

## Workshops

## https://goo.gl/pqcIY0

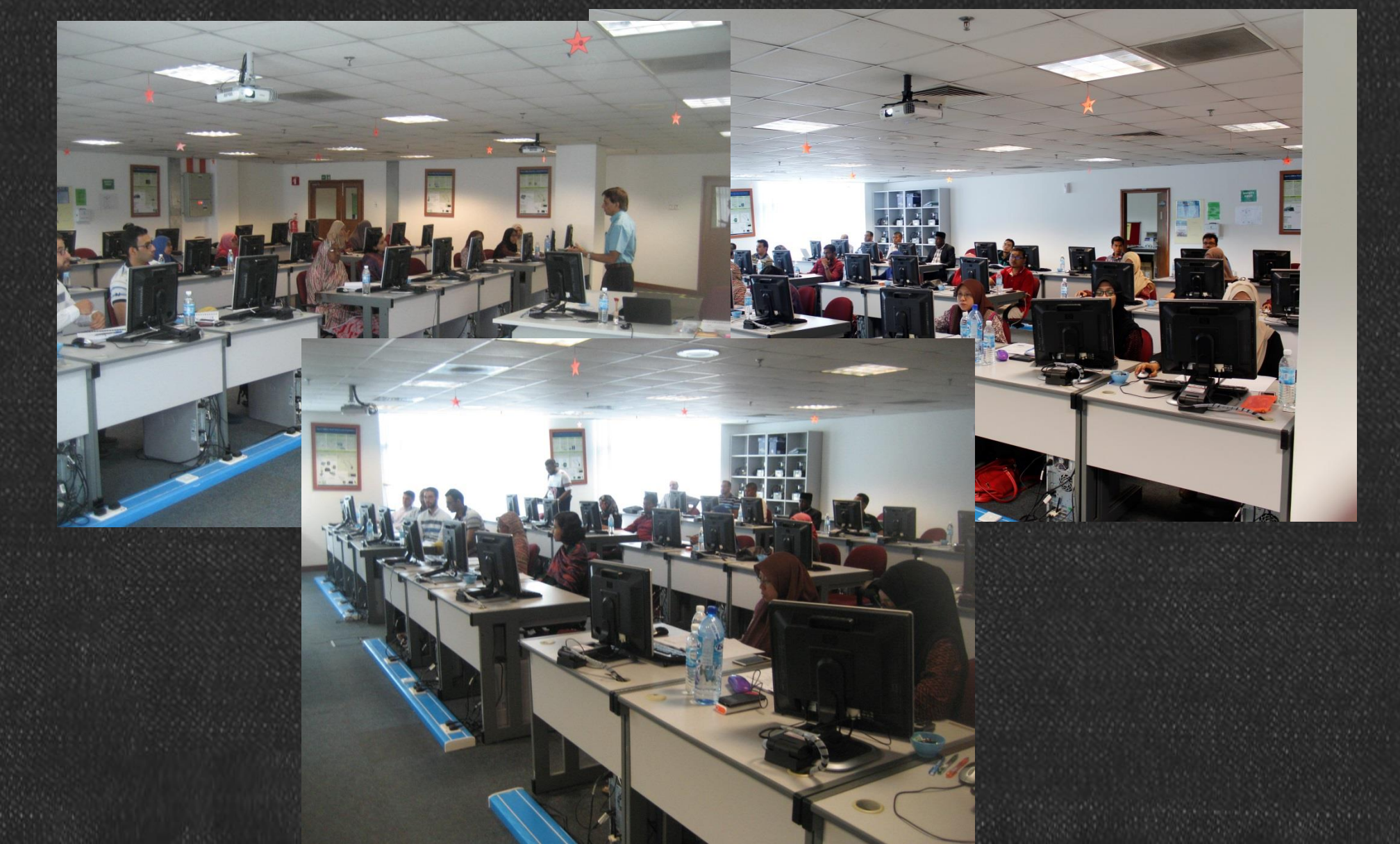

### Isi Kandungan Fasa 3

## **MODUL 1 : Pengenalan Asas Kejuruteraan**

## **MODUL 2 : Projek Asas Mikropengawal**

## **MODUL 3 : Jurutera Cilik**

## MODUL 1 : Pengenalan Asas Kejuruteraan

'Basic Engineering Introduction'

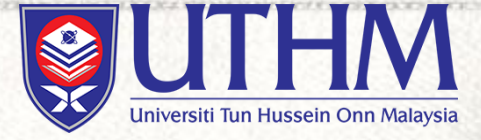

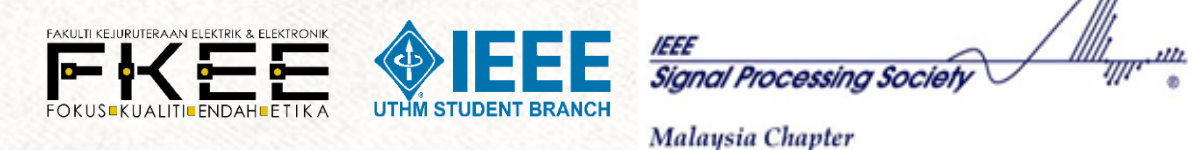

## Hasil pembelajaran

- Peserta dapat mengenal apa itu kejuruteraan
- Peserta akan mengetahui cara jurutera bekerja dalam bidang kejuruteraan mereka
- Peserta dapat mengenalpasti sifat jurutera yang tersimpan dalam diri
- Peserta akan mendapati bahawa kejuruteraan adalah suatu bidang yang penting untuk kemajuan diri, masyarakat, dan negara.

# Apa itu Kejuruteraan

## Kejuruteraan ialah ...

Perkara-perkara yang berkaitan dengan jentera atau mesin.

Sumber : Kamus pelajar edisi kedua

 Cabang sains dan teknologi berkenaan dengan rekabentuk, bangunan, dan penggunaan enjin, mesin, dan struktur.

Sumber : Kamus Oxford

Satu bidang professional yang mengaplikasi pengetahuan teknikal, saintifik dan matematik untuk menyelesaikan masalah dalam dunia sebenar.

## Bidang-bidang Kejuruteraan

Bidang kejuruteraan mempunyai dapat dibahagikan kepada beberapa pengkhususan tertentu seperti :

- Kejuruteraan awam
- Kejuruteraan elektrik
- Kejuruteraan elektronik
- Kejuruteraan kimia
- Kejuruteraan pembuatan
- Kejuruteraan pertanian

- Kejuruteraan sumber asli
- Kejuruteraan mekanikal
- Kejuruteraan bahan
- Kejuruteraan komputer
- Kejuruteraan aero angkasa
- Kejuruteraan telekomunikasi

#### Kejuruteraan Awam

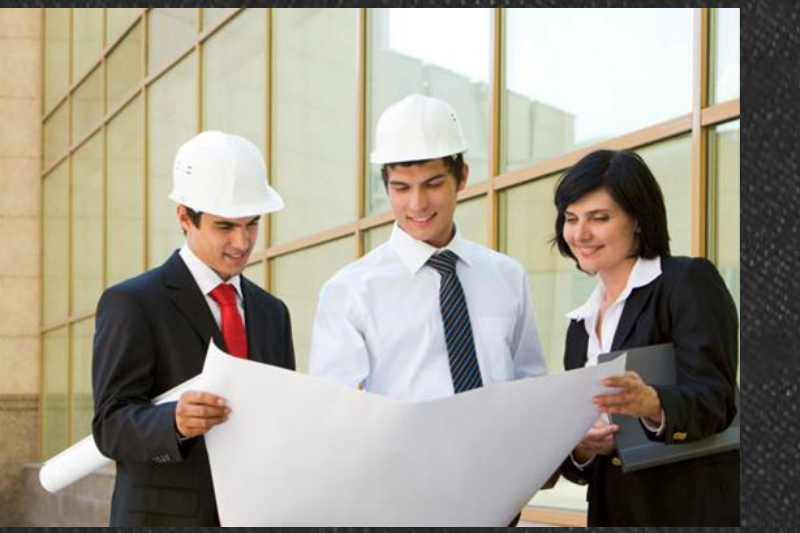

Sumber : Education Archive

#### Kejuruteraan Elektronik

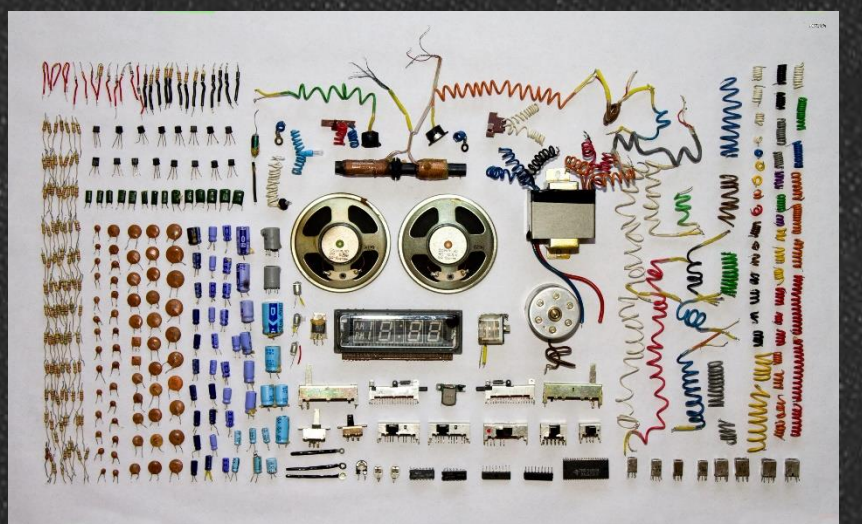

Sumber : keyword-suggestions.com

#### Kejuruteraan Mekanikal

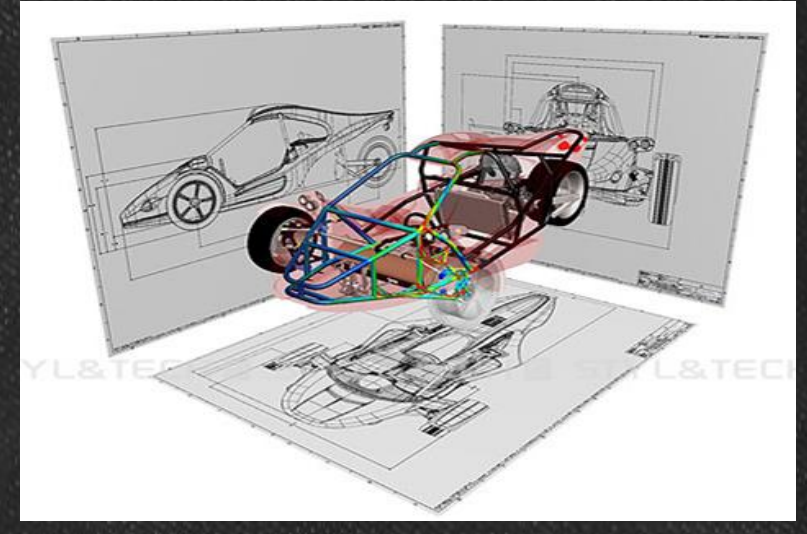

Sumber : styIntech.com

#### Kejuruteraan Elektrik

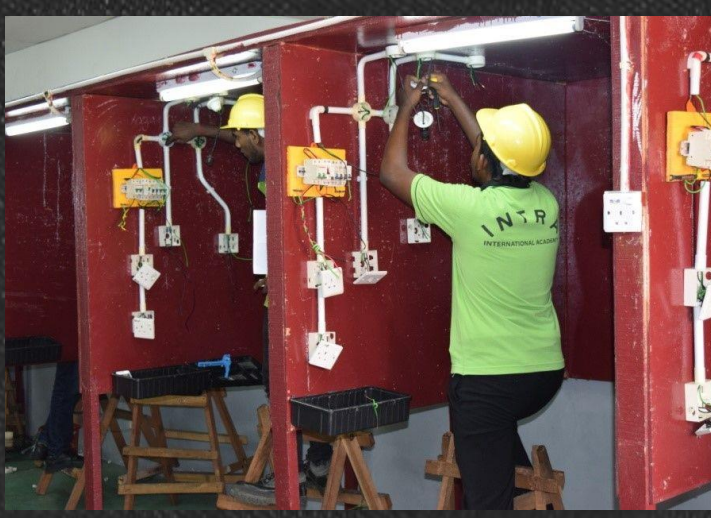

Kejuruteraan Kimia

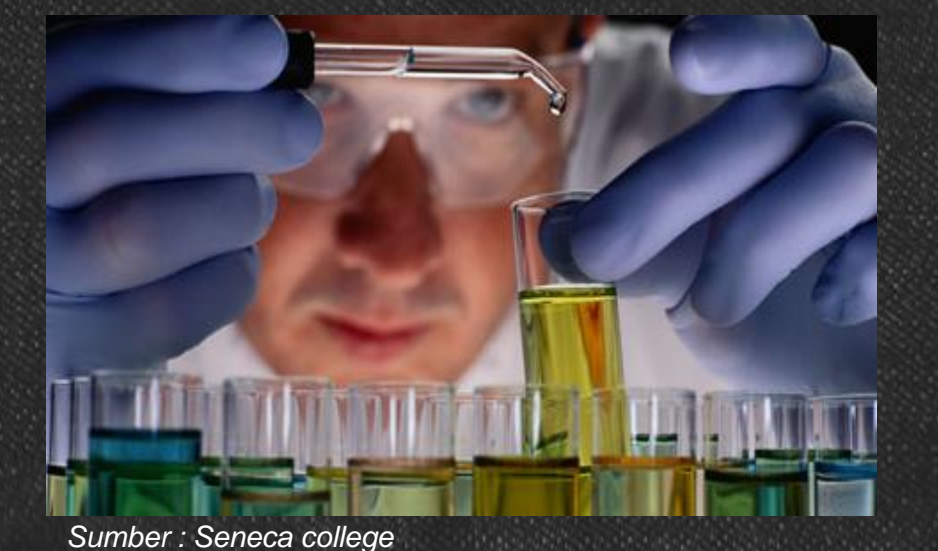

#### Kejuruteraan Tekomunikasi

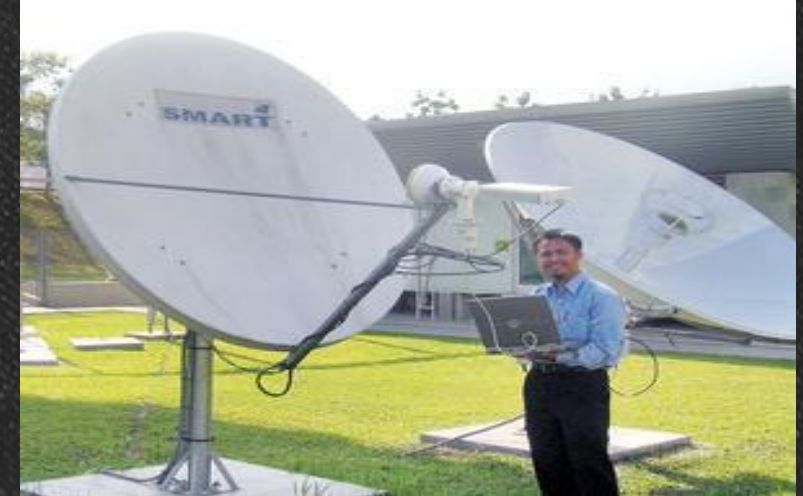

Sumber : Utusan Online

# Bagaimana Jurutera bekerja

## Cara bekerja seorang jurutera

Cara bekerja seorang jurutera adalah berbeza mengikut bidang kejuruteraan yang dipilih, seperti :

#### Kejuruteraan awam

 Bekerja di kawasan pembinaan atau lebuh raya

#### Kejuruteraan elektrik

 Membuat penyambungan kuasa elektrik pada bangunan atau mesin

#### Kejuruteraan elektronik

 Menghasilkan komponen dan alat peranti elektronik

#### Kejuruteraan pertanian

Bekerja dikawasan-kawasan pertanian

#### Kejuruteraan telekomunikasi

 Ditugaskan di kawasan pencawang signal

#### Kejuruteraan kimia

 Berada di makmal atau industry untuk penyelidikan

# Mengenalpasti sifat jurutera dalam diri

## Sifat seorang jurutera

Sifat-sifat dibawah adalah perlu untuk anda menjadi seorang jurutera yang memiliki nilai profesionalisme dalam bidang kejuruteraan :

- Menghargai dan menepati masa
- Kerja yang tersusun
- Bercakap berdasarkan fakta dan data, atau hipotesis secara saintifik
- Kreatif dan kritis
- Bijak menangani masalah

- Bersikap ambil peduli
- Berani dan yakin
- Bijak berkomunikasi
- Perlu kuat mental dan fizikal
- Mampu bekerja dalam apa jua kesulitan

## Fakta menarik berkenaan Jurutera dan Kejuruteraan

# Tanpa jurutera...

akan terjadi pada dunia

apa

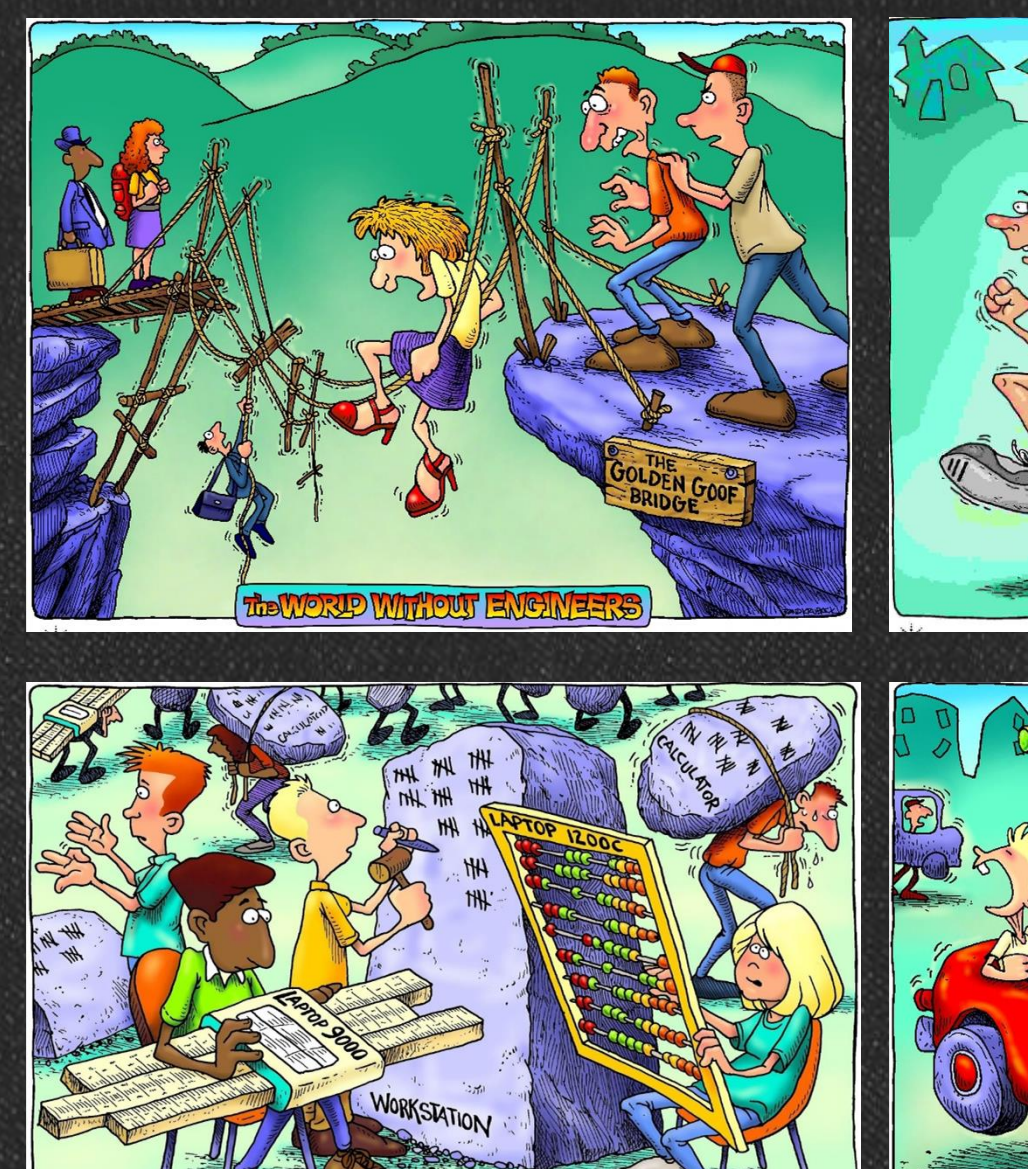

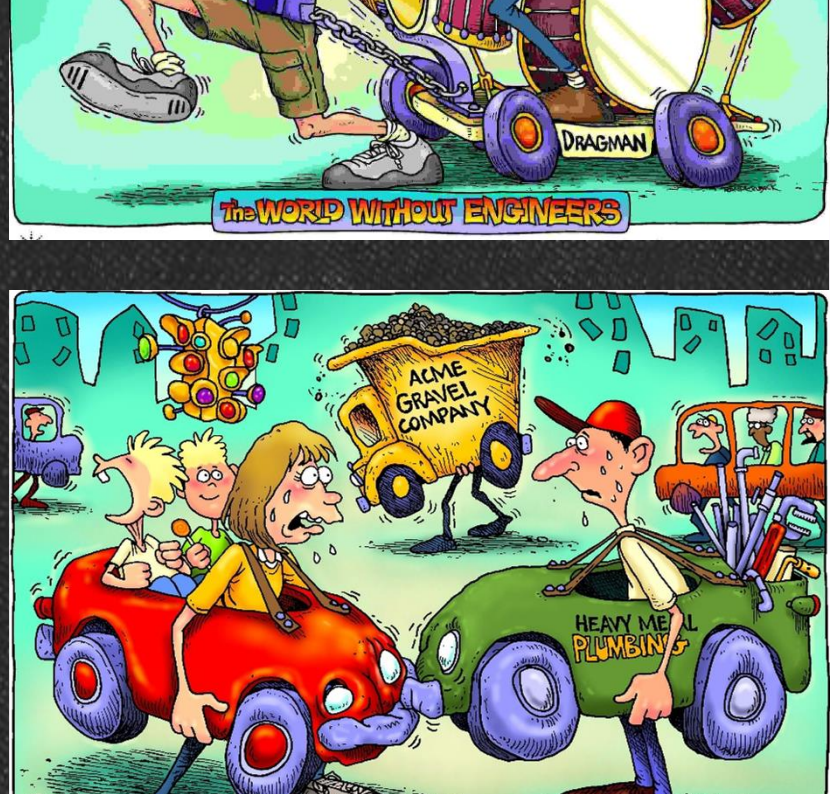

THE WORLD WITHOUT ENGINEERS

TREWORD WITTOUT ENGINEERS

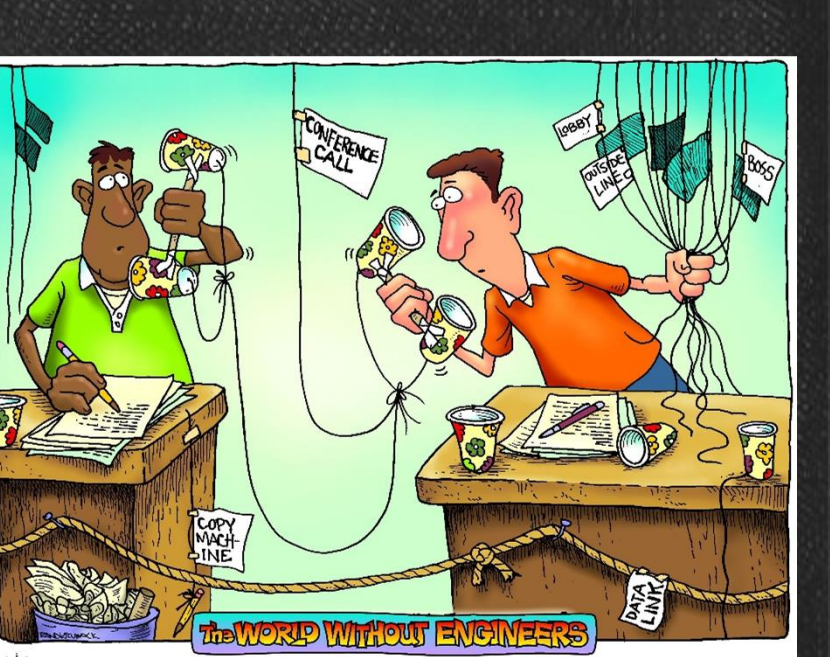

Sumber : http://www.agilent.com/find/edu

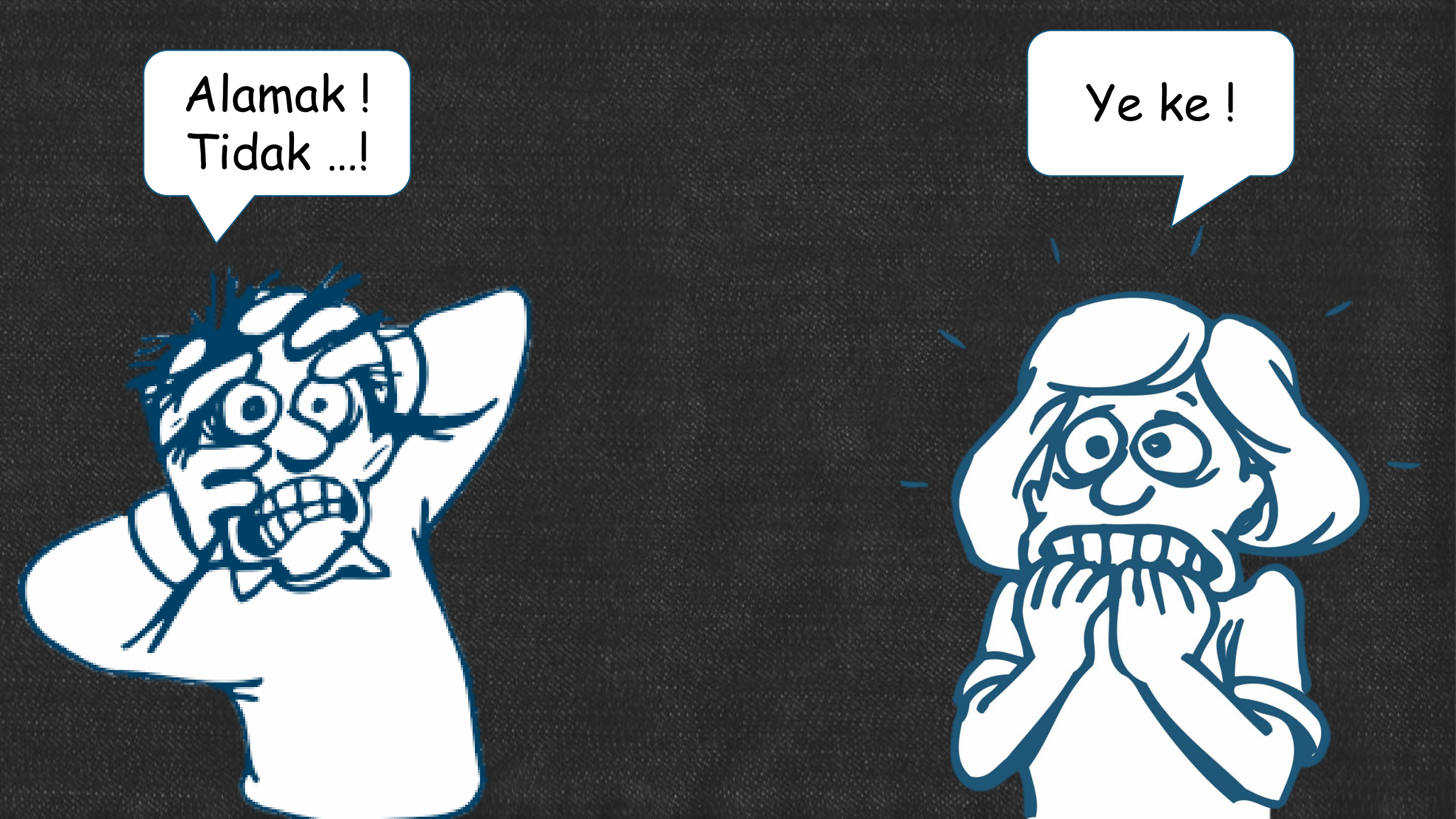

Oleh itu, bidang kejuruteraan ini penting untuk mengubah kehidupan yang sukar kepada yang lebih mudah. Seorang jurutera perlu ada keinginan untuk memperbaiki kehidupan kepada yang lebih baik.

Mulalah belajar dengan lebih hikmah kerana hanya dengan ilmu kemajuan akan dapat dicapai.

Semoga dengan 'hikmah' kita dapat meneroka segala penjuru kehidupan untuk kemajuan manusia sejagat.

## Terima kasih...

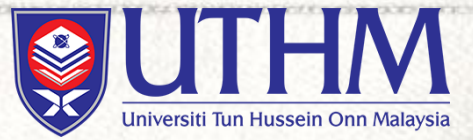

## MODUL 2 : Projek Asas Mikropengawal

'MCU-Based Project'

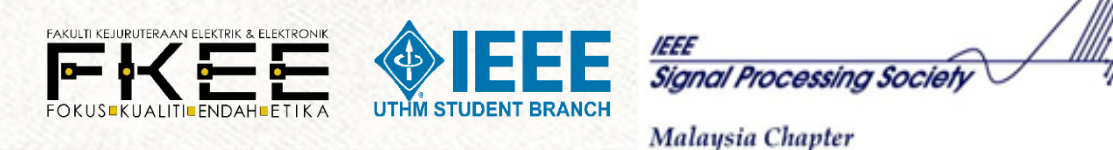

## Hasil yang akan dicapai

- Peserta dapat mengetahui apa itu mikropengawal
- Peserta dapat mempelajari ilmu berkenaan Arduino sebagai salah satu mikropengawal yang terkenal dan memahami pemprosesan isyarat bagi Arduino secara am
- Peserta dapat mempelajari bagaimana pengkodan Arduino dilakukan
- Peserta akan dapat melaksanakan projek asas Arduino dengan jayanya

# Apa itu Mikropengawal

Restance 180

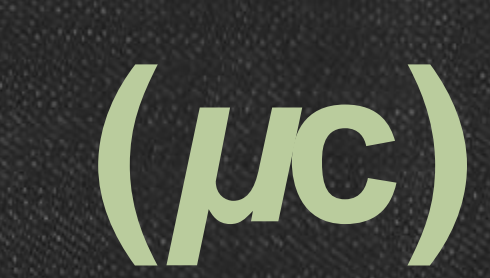

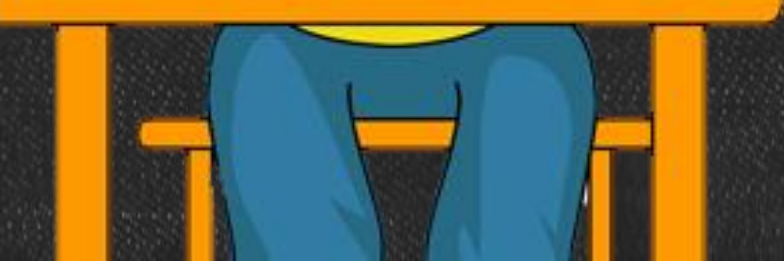

### Mikropengawal atau pengawal mikro ialah ...

Peranti kawalan yang menggunakan mikropemproses sebagai CPU-nya.
Sumber : Kamus computer Dewan Bahasa dan Pustaka

Peranti kawalan yang menggabungkan mikropemproses.
Sumber : Kamus Oxford

Komputer pada cip (*computer on-chip*) yang telah dioptimumkan untuk mengurus dan mengawal alatan elektrik.

## Contoh-contoh Aplikasi Mikropengawal

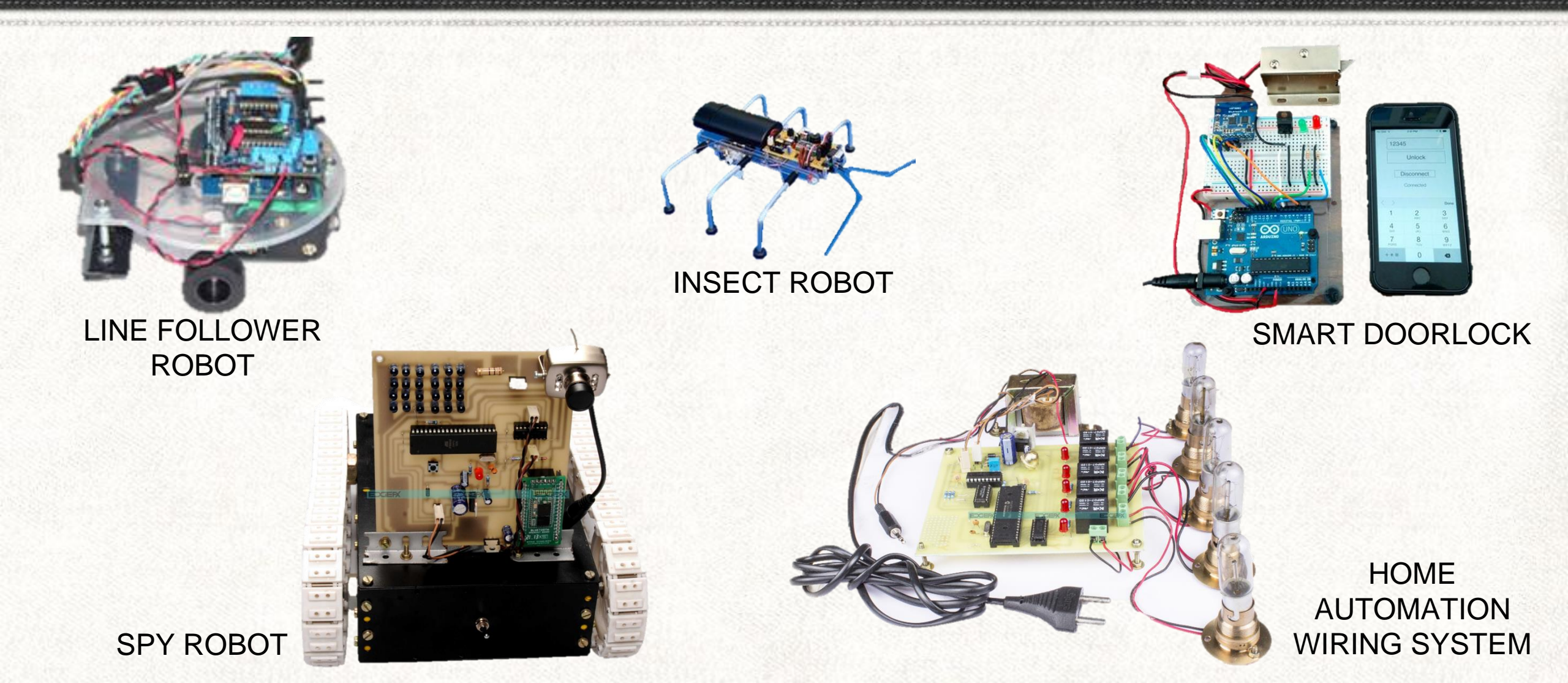

## Komponen penting dalam Mikropengawal

## Micropemproses (CPU)

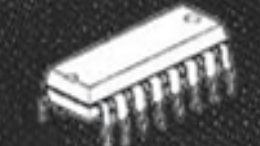

### Memori

## Input (masuk) & Output (keluar)

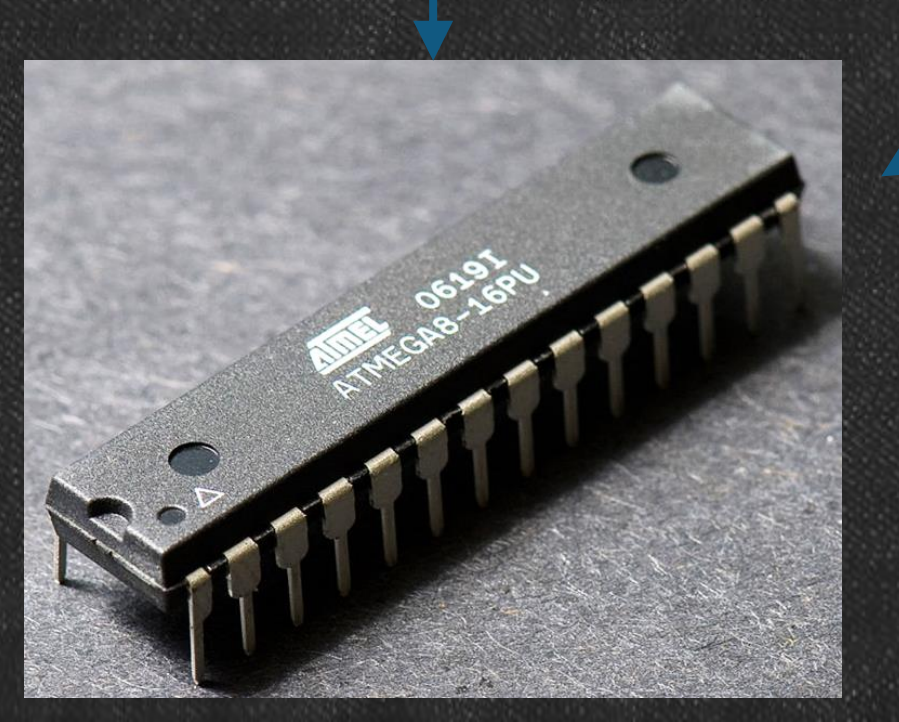

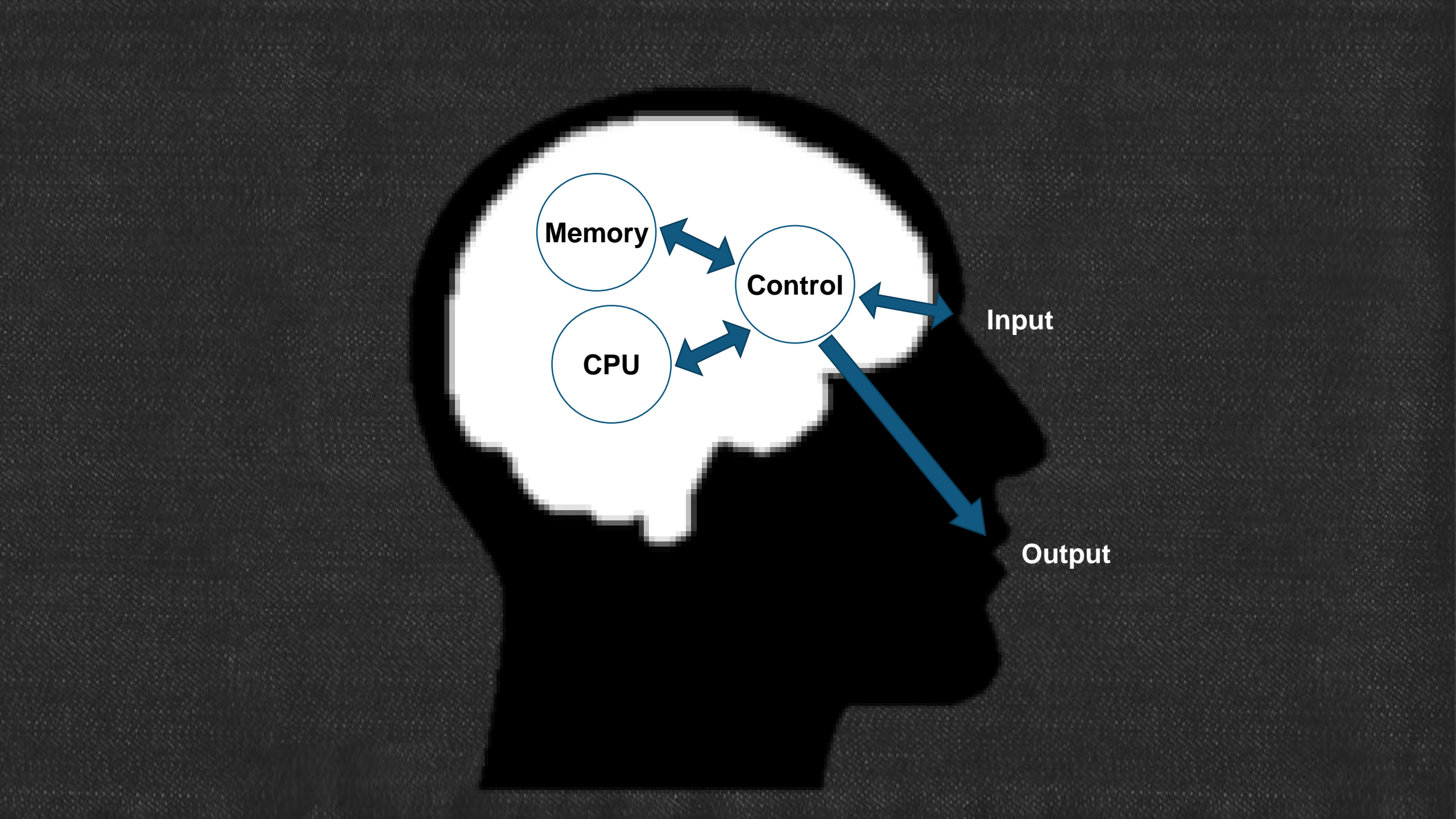

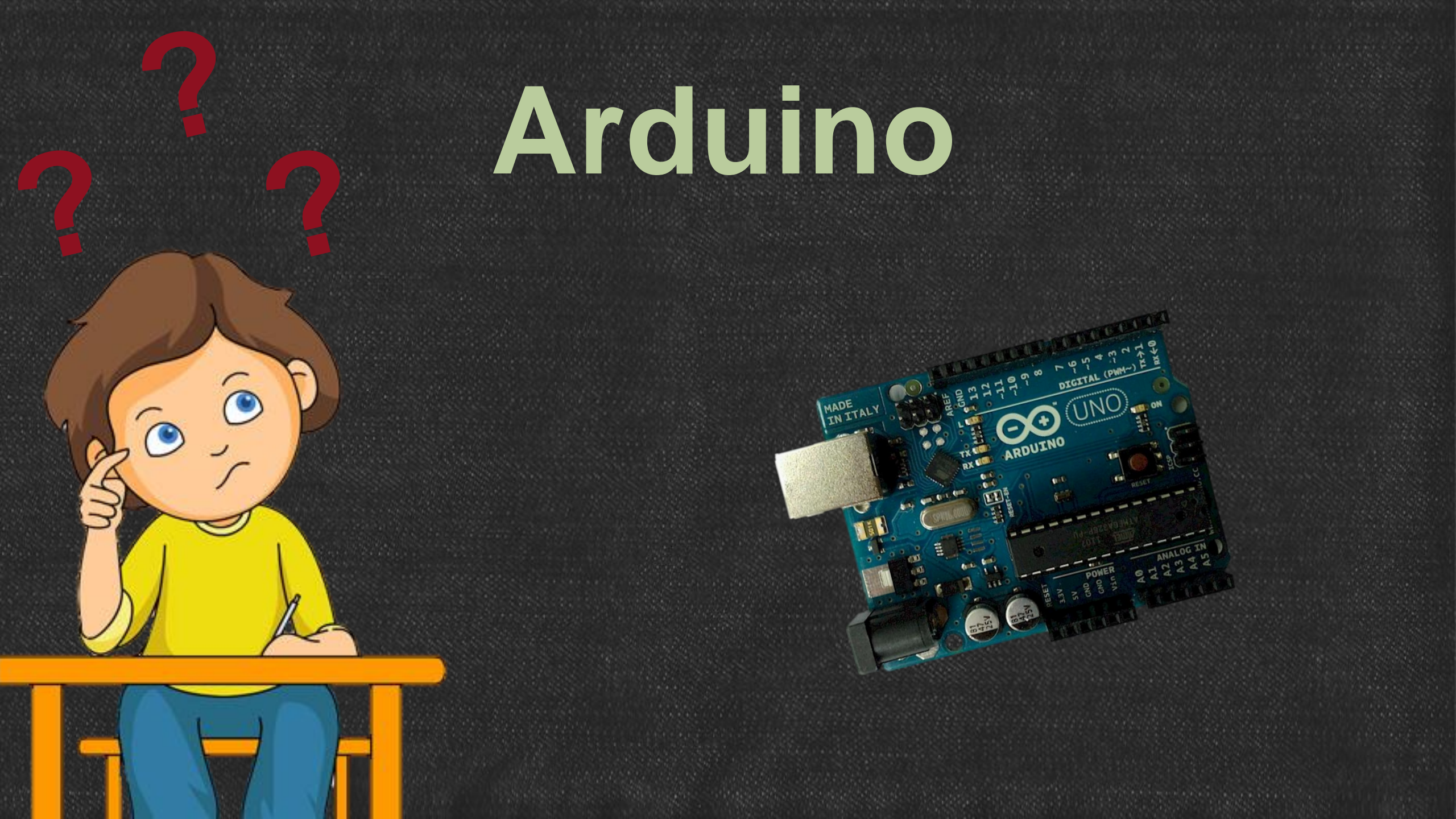

## Apa itu Arduino

- Arduino pada dasarnya adalah otak suatu ciptaan yang mampu membaca daripada input seperti tekan butang atau memantau pengukuran suhu,
- kemudian dapat diprogram untuk menafsirkan maklumat tersebut untuk mengawal output dalam bentuk cahaya, gerakan motor atau mengirim notofikasi penggera melalui SMS.

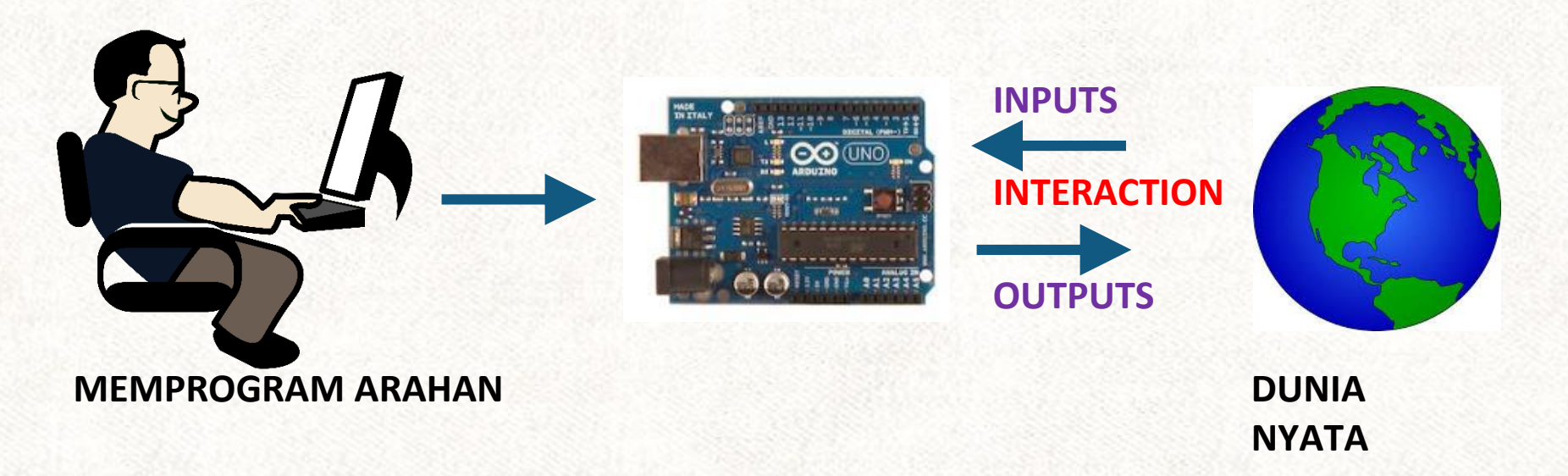

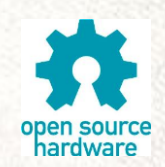

## Jenis-jenis Arduino

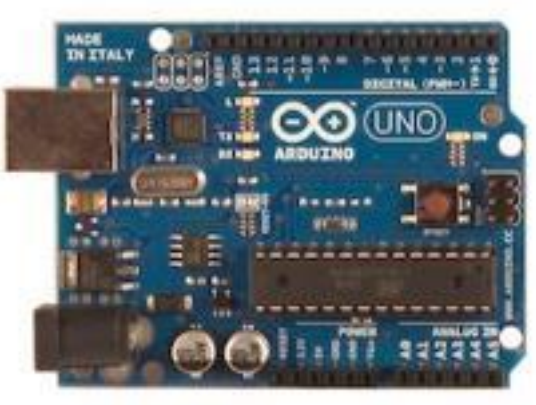

UNO

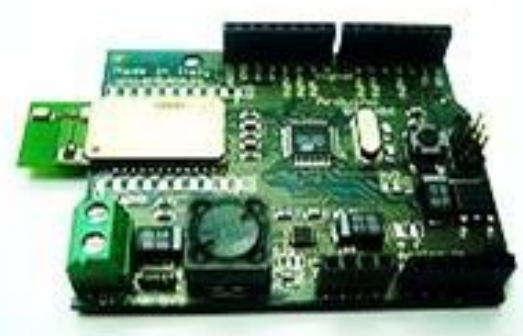

Arduino BT

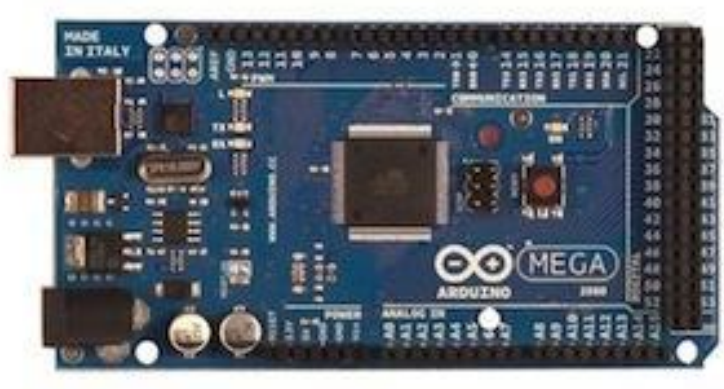

Mega

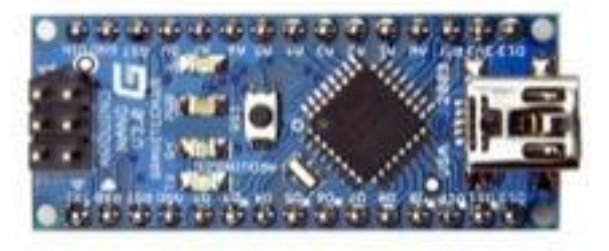

Arduino Nano

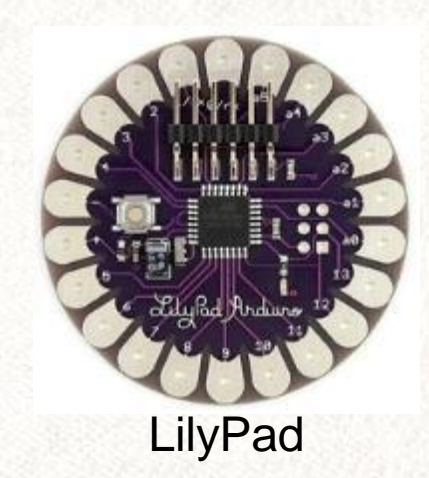

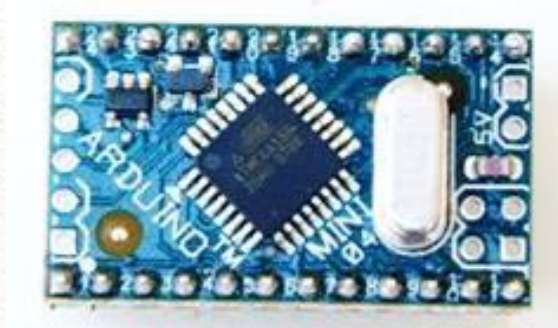

Arduino Mini

## Kelengkapan Arduino UNO

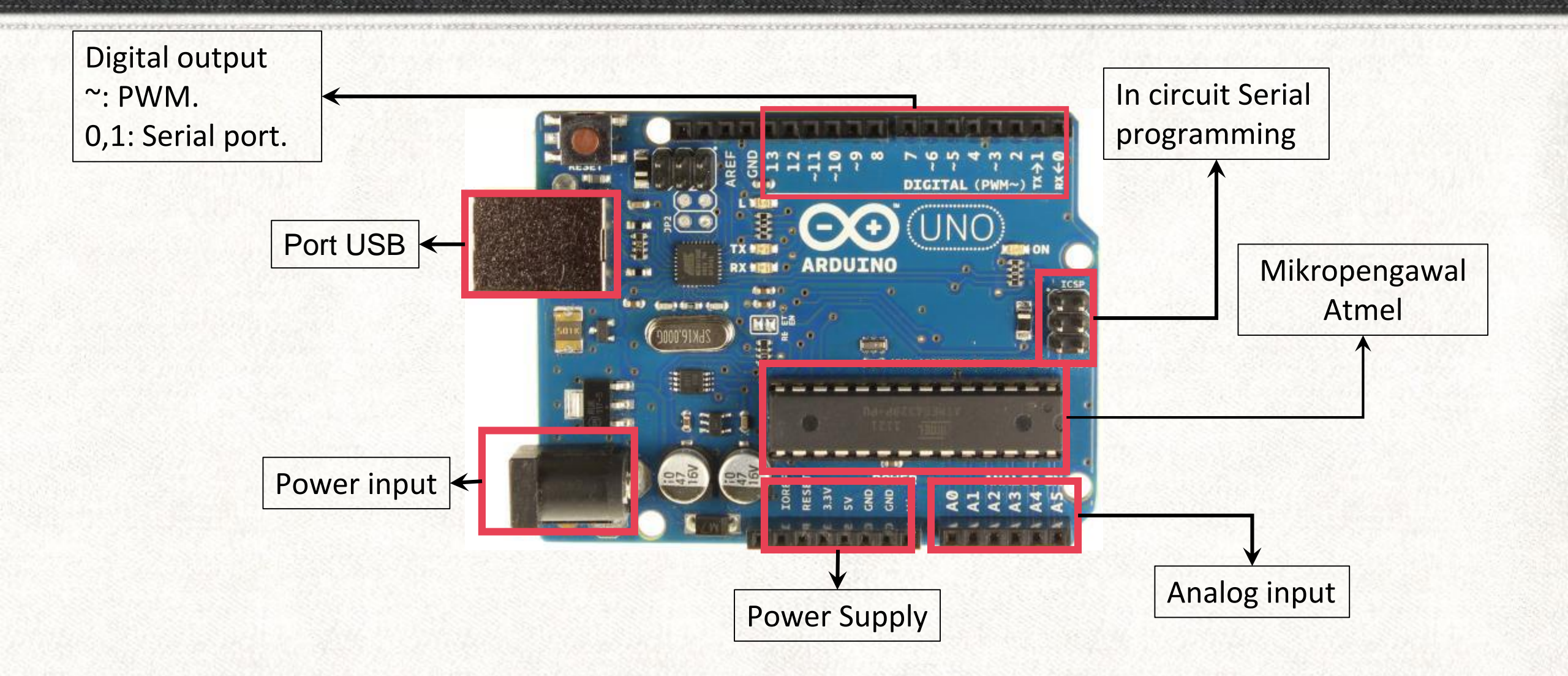

## Persediaan Awal Arduino

Pastikan anda telah memiliki peralatan berikut:

### KOMPUTER

Windows, Linux or MacOS dengan port USB

ARDUINO BOARD dengan Wayar USB Modul ini menggunakan Arduino UNO

## 3

2

1

### **PETI PERMULAAN ARDUINO**

Mengandungi semua komponen yang diperlukan untuk modul

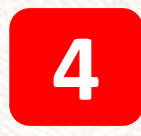

#### **ARDUINO SOFTWARE**

Dikaitkan dengan Integrated Developers Environment (IDE)
## Persediaan Awal Arduino

### Arduino IDE:

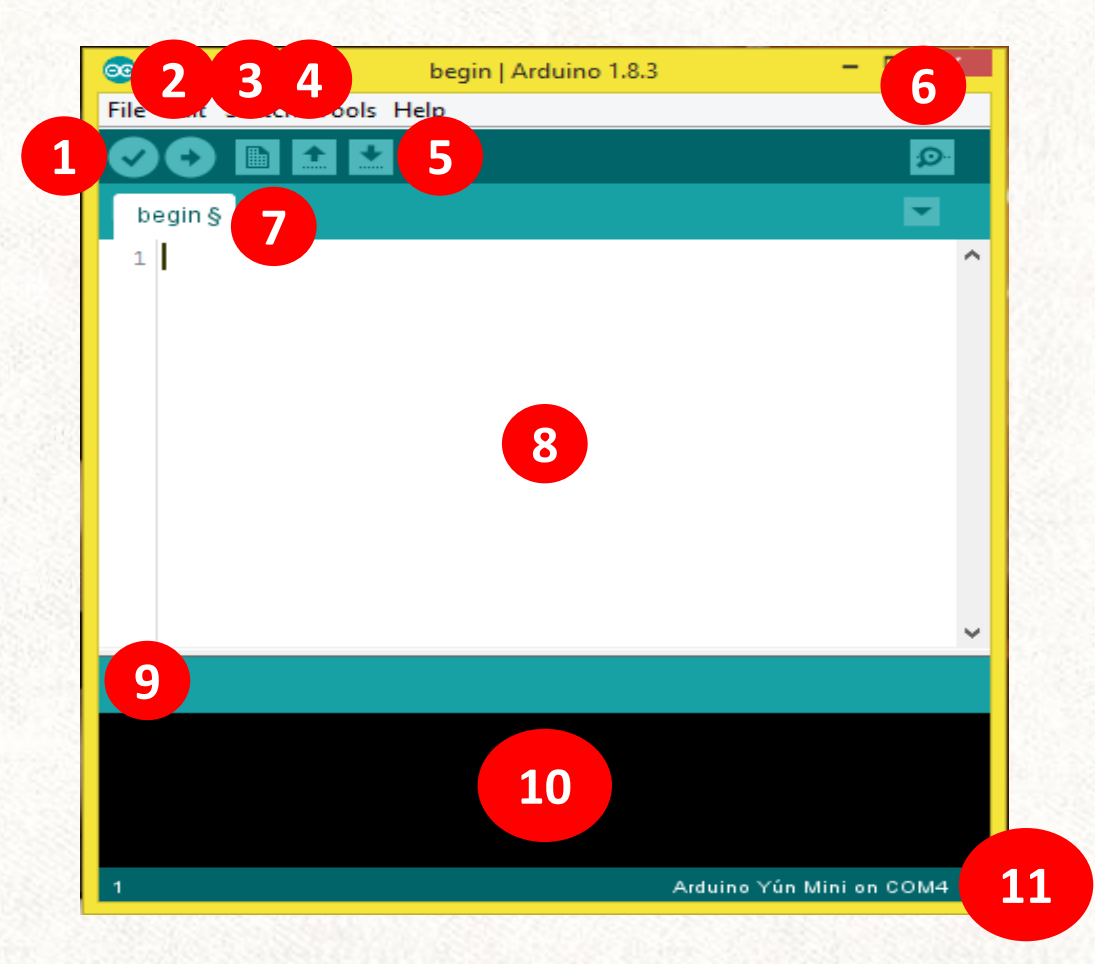

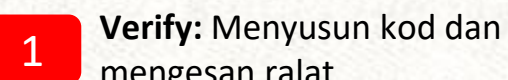

mengesan ralat

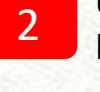

4

5

6

**Upload:** Menghantar lakaran ke papan Arduino

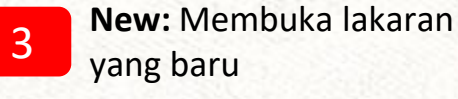

- yang baru
- **Open:** Membuka lakaran sedia ada
- Save: Menyimpan lakaran semasa
- Serial Monitor: Memapar informasi serial
- Sketch Name: Memapar nama lakaran semasa

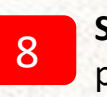

Sketch Area: Ruang pengkodan

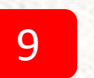

Message Area: Memapar kan ralat dan status

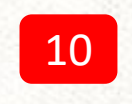

- Verify Area: Ruang status dan ralat pada kod
- 11
- **Board and Serial Port:** Memaparkan papan Arduino yang diguna bersama port serial

### Persediaan Awal Arduino

Memasang Arduino Integrated Development Environment (IDE)

Muat turun Arduino IDE dari
 <u>https://www.arduino.cc/en/Main/Software</u>

Download the Arduino IDE

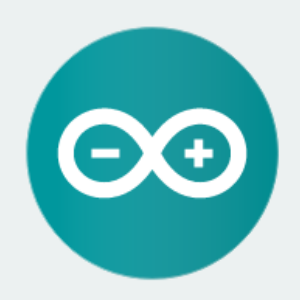

#### ARDUINO 1.8.3

The open-source Arduino Software (IDE) makes it easy to write code and upload it to the board. It runs on Windows, Mac OS X, and Linux. The environment is written in Java and based on Processing and other opensource software.

This software can be used with any Arduino board. Refer to the Getting Started page for Installation instructions. Windows Installer Windows ZIP file for non admin install

Windows app Get

Mac OS X 10.7 Lion or newer

Linux 32 bits Linux 64 bits Linux ARM

Release Notes Source Code Checksums (sha512)

### Persediaan Awal Arduino

- 1. Pilih jenis papan Arduino -pergi ke menu **Tools** dan pilih **Board** 
  - -pilih jenis papan Arduino yang anda gunakan

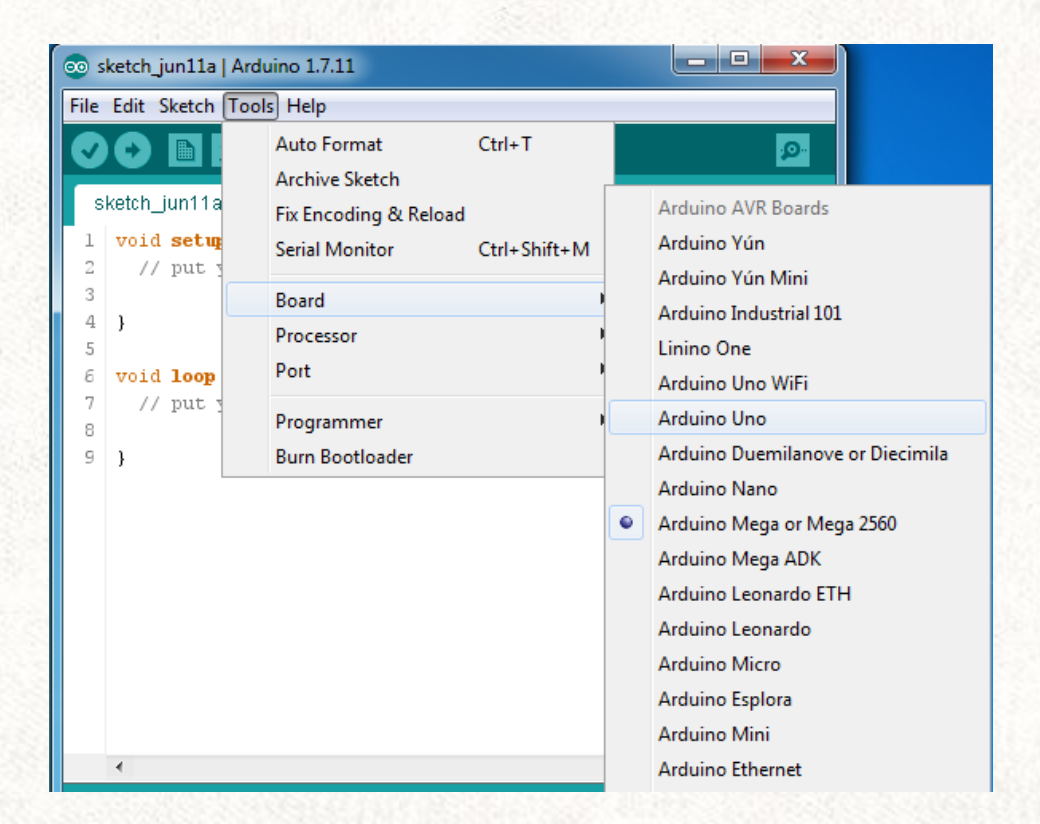

#### 2. Pilih Serial Port

-pergi ke menu Tools dan pilih Port

-pilih port COM untuk jenis papan Arduino yang anda gunakan

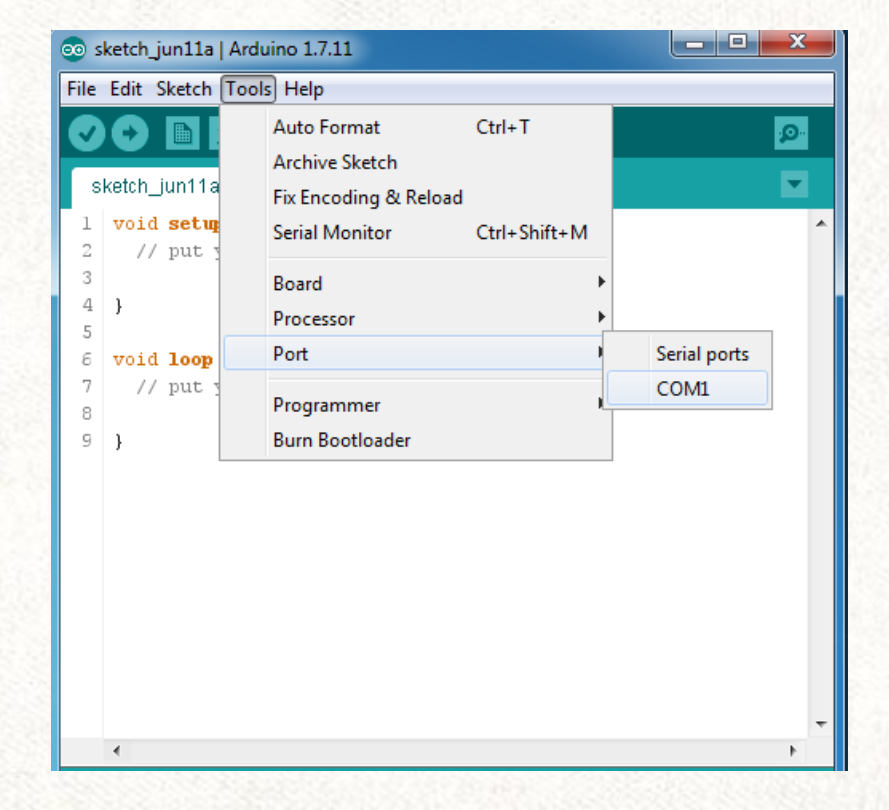

### Rel Kuasa, Digital, dan Analog

#### 1. Rel Kuasa

-terdiri daripada 5 pin

-5V dan GND memberi kuasa dan punca bumi kepada litar luaran

-Vin and GND menerima bekalan kuasa voltan untuk menghidupkan Arduino (alternatif untuk USB dan DC jack)

-3V3 ialah 3.3 Volt bekalan kuasa untuk litar luaran

#### 2. Input Analog

-6 input pin yang menerima voltan analog berlabel A0 hingga A5
-menukarkan voltan antara 0 dan 5 volt kepada nilai integer antara 0 hingga 1023
-mengambil masa 100 mikrosaat untuk membaca input analog

#### 3. Input/Output Digital

-terdapat 13 pin digital berlabel 0 hingga 13

-setiap pin adalah bidirectional (2 arah), boleh di tetapkan sebagai input atau output

-pin 13 telah dihubungkan kepada LED yang sedia ada pada papan Arduino

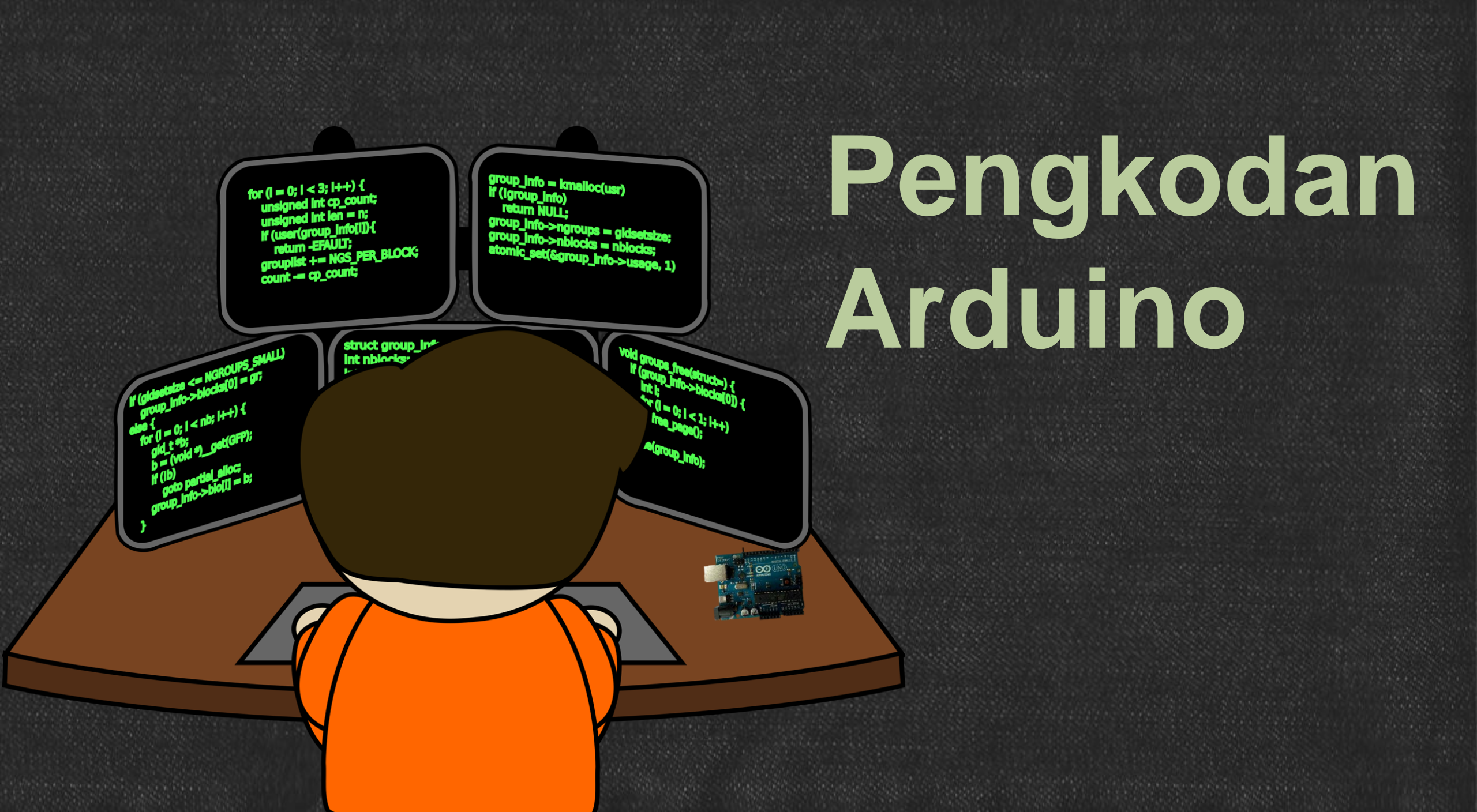

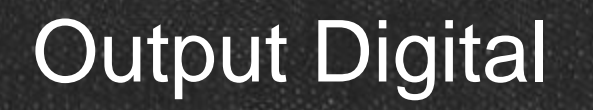

### **IDEA**

Diod pemancar cahaya (LED) adalah sumber cahaya untuk projek ini. Sebagai permulaan, kita akan menghasilkan kesan berkedip dengan menghidupkan LED ON dan OFF

### **APA YANG AKAN DIPELAJARI**

- Lakaran minimum Arduino
- Menetapkan pin digital dwiarah
- Menghidupkan dan mematikan pin digital output

#### **GAMBARAJAH BLOK**

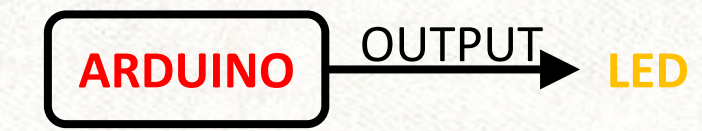

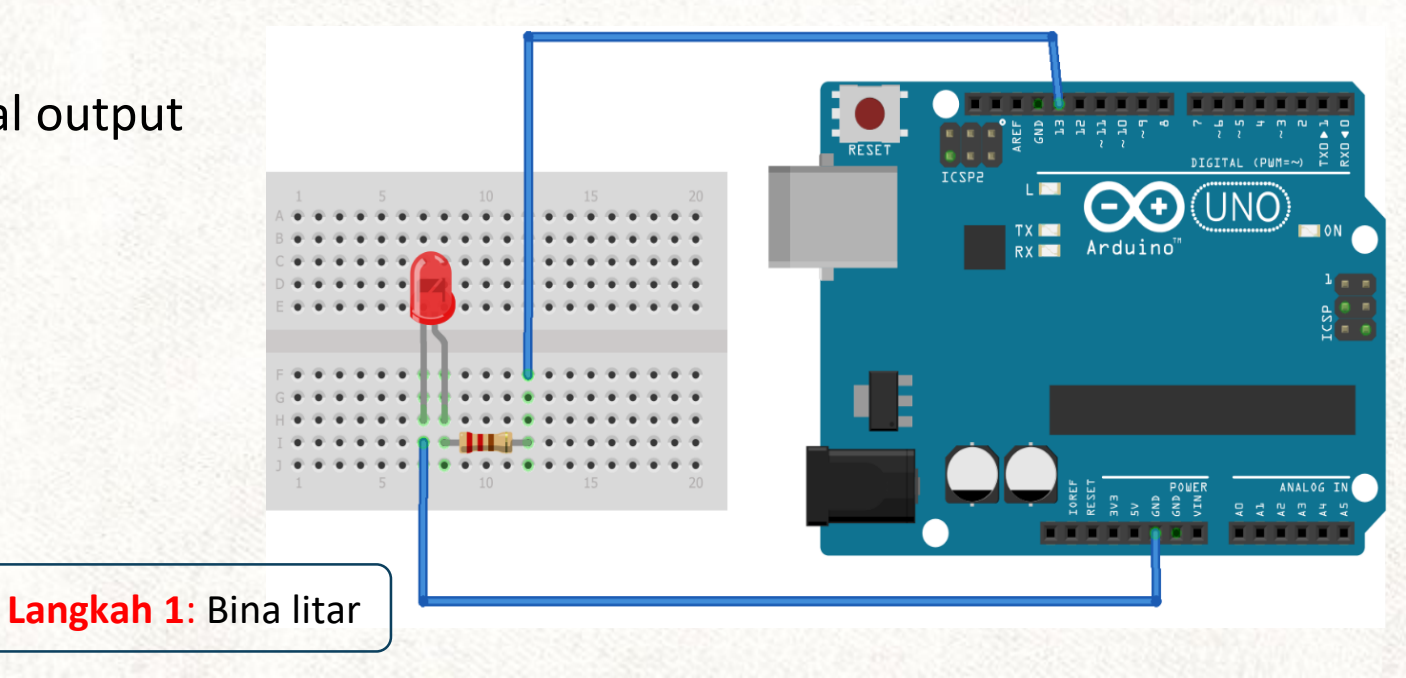

### **GAMBARAJAH LITAR**

TUGAS

### LAKARAN KOD PERTAMA ANDA

Langkah 2: Membuka Arduino IDE 📀

TUGAS

void setup()

// put your setup code here, to run once:

### void loop()

// put your main code here, to run repeatedly:

Apa-apa sahaja selepas // akan tidak dipedulikan oleh Arduino yang dinamakan komen Fungsi mengandungi garis kod dalam kurungan { } yang memberitahu Arduino apa yang perlu dilakukan. Arduino mesti mempunyai dua fungsi terbina yang dipanggil setup dan loop.

Barisan kod dalam setup hanya berjalan SEKALI.

Barisan kod loop berjalan BERULANG KALI, hanya berhenti apabila Arduino dimatikan.

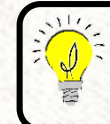

Pengaturcaraan Arduino adalah sensitif huruf.
Perhatikan sintaks, contohnya: { dan (

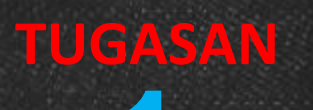

| KOD ARAHAN                                 | PENERANGAN                                                                                                    |
|--------------------------------------------|----------------------------------------------------------------------------------------------------|
| pinMode(PIN, MODE);                        | <ul> <li>Kod ini membolehkan kita menetapkan mod<br/>satu pin digital. Nilai untuk mod perlu<br/>ditetapkan sebagai INPUT atau OUTPUT</li> </ul>                                                          |
| <pre>digitalWrite(PIN, STATE);</pre>       | <ul> <li>Kod ini membolehkan kita untuk ON atau OFF<br/>pin digital yang dinyatakan dalam STATE.</li> <li>State yang HIGH menghantar 5 volt ke pin.</li> <li>State yang LOW menghantar 0 volt.</li> </ul> |
| delay(1000);<br>Selang Delay untuk 1 saat. | <ul> <li>Ia memberitahu Arduino untuk menunggu<br/>beberapa masa yang ditetapkan oleh nilai<br/>(dalam milliseconds) sebelum bergerak ke baris<br/>seterusnya.</li> </ul>                                 |

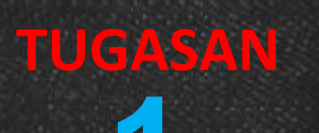

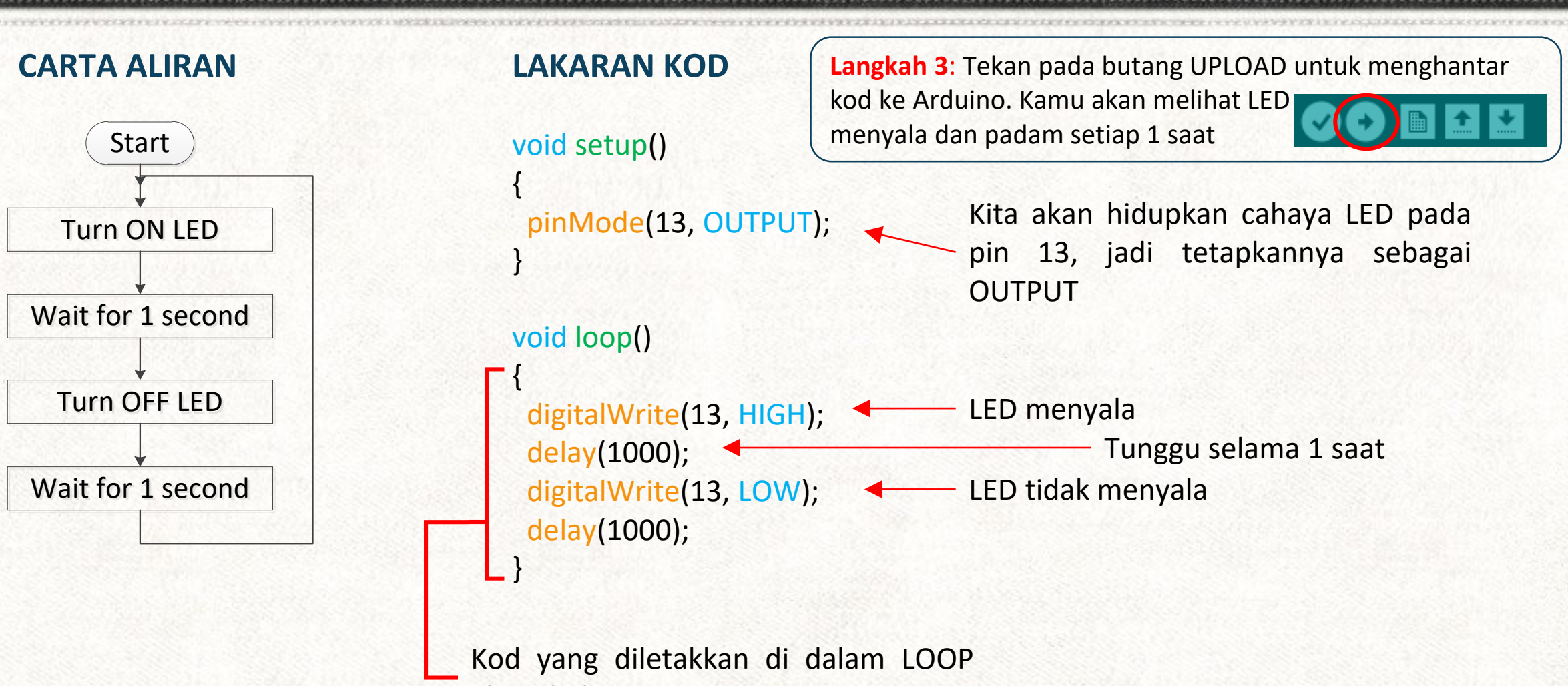

akan diulang

## Membina Fungsi

TUGASAN

**Fungsi** adalah beberapa baris kod yang dikumpulkan bersama dalam satu blok mudah. Kita boleh memanggil fungsi beberapa kali dalam lakaran dengan memanggil namanya daripada menulis setiap baris kod sekali lagi.

Kita boleh menukar garisan arahan dalam gelung ke fungsi seperti berikut:

### void blinkLED()

digitalWrite(13, HIGH); delay(1000); digitalWrite(13, LOW); delay(1000); LAKARAN KOD Fungsi boleh dibina void setup() dimana-mana sahaja diluar lakaran fungsi pinMode(13, OUTPUT); **SETUP dan LOOP** void loop() blinkLED(); Memanggil fungsi void blinkLED() digitalWrite(13, HIGH); Fungsi yang dibina delay(1000); digitalWrite(13, LOW); delay(1000);

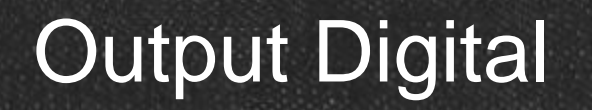

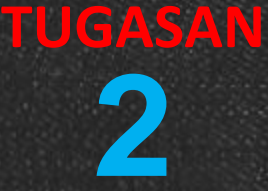

### **IDEA**

Kawalan LED seperti lampu isyarat. Dalam latihan ini, kita akan mengawal 3 LED (merah, kuning, & hijau).

### **APA YANG AKAN DIPELAJARI**

- Mengawal 3 LED
- Mencipta dan menggunakan pembolehubah

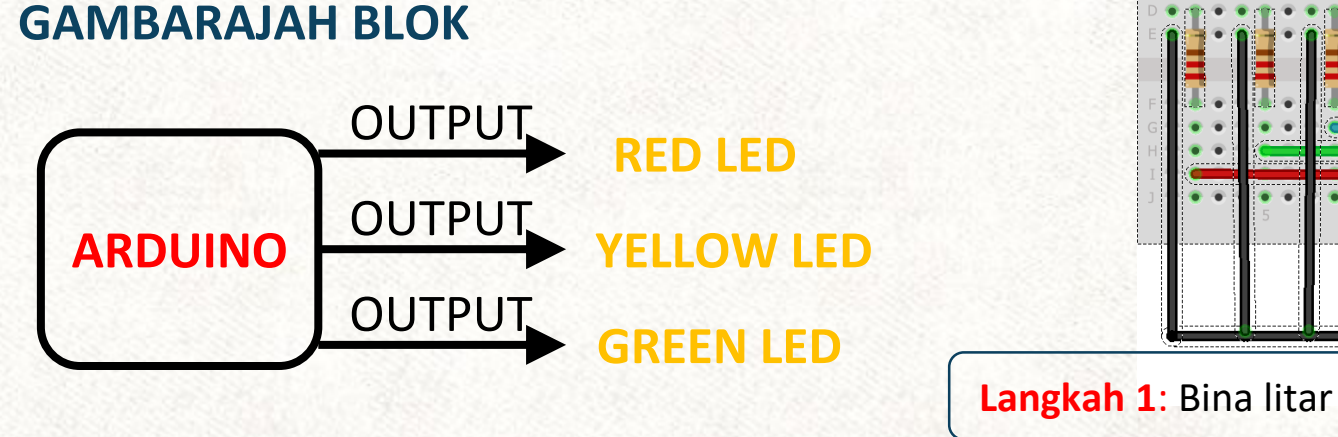

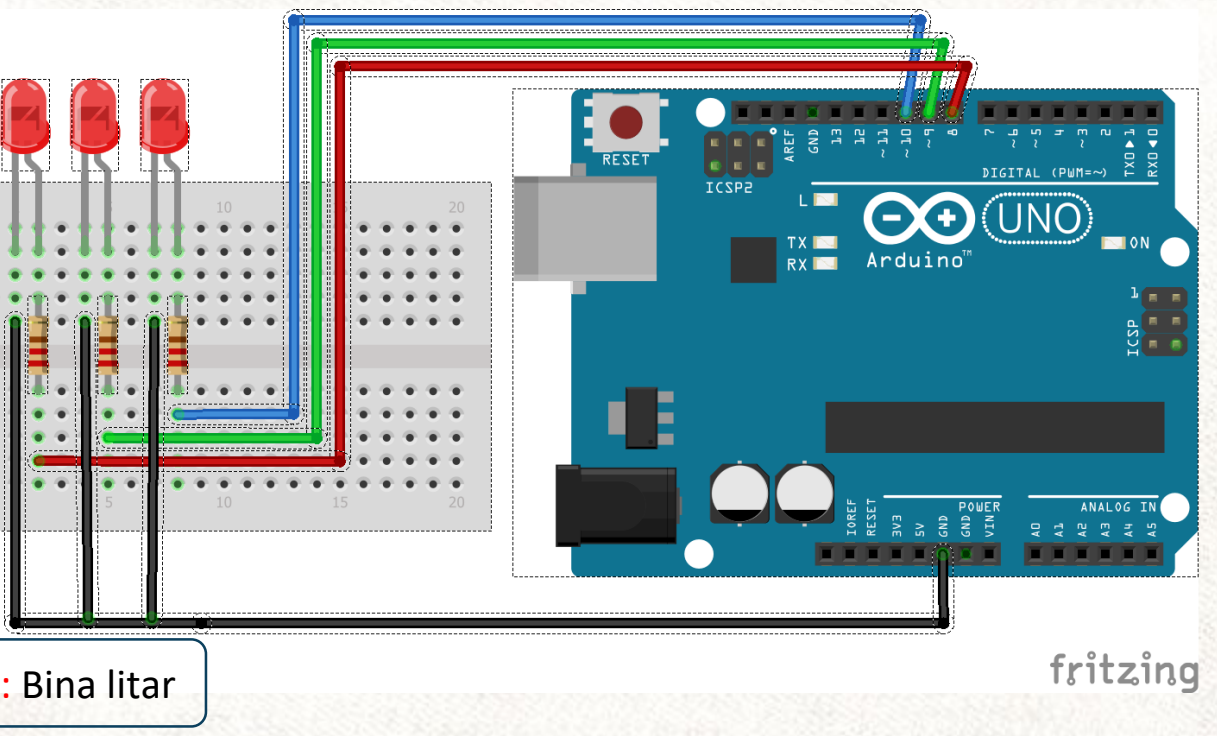

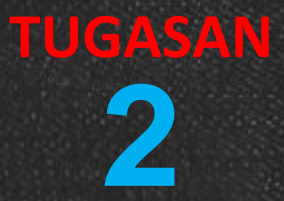

| KOD ARAHAN                                                                                | PENERANGAN                                                                                                    |
|-------------------------------------------------------------------------------------------|----------------------------------------------------------------------------------------------------|
| <pre>int red = 8;<br/>int yellow= 9;<br/>int green= 10;</pre>                             | <ul> <li>Barisan kod ini dikenali sebagai mengisytiharkan<br/>pembolehubah yang digunakan untuk menyimpan data.<br/>Dalam kes ini, kita menggantikan nombor pin dengan nama<br/>warna yang sama.</li> <li>Pemboleh ubah membuat pengkodan fleksibel di mana jika<br/>kita menukar pin red daripada pin8 kepada pin yang lain, kita<br/>hanya ubah nilai dalam perisytiharan.</li> </ul> |
| <pre>pinMode(red, OUTPUT);<br/>pinMode(yellow, OUTPUT);<br/>pinMode(green, OUTPUT);</pre> | <ul> <li>Kita kini boleh menggunakan nama pembolehubah yang<br/>diisytiharkan untuk menggantikan nombor pin sebenar di<br/>seluruh lakaran.</li> <li>Kita biasa dengan perkataan dan bukan nombor, lakaran juga<br/>kini lebih mudah dibaca dengan menggunakan perkataan.</li> </ul>                                                                                                    |

Istihar

loop()

pembolehubah

setup() & void

diluar: void

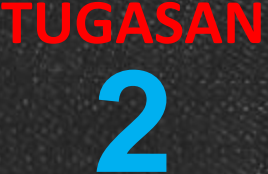

### **CARTA ALIRAN**

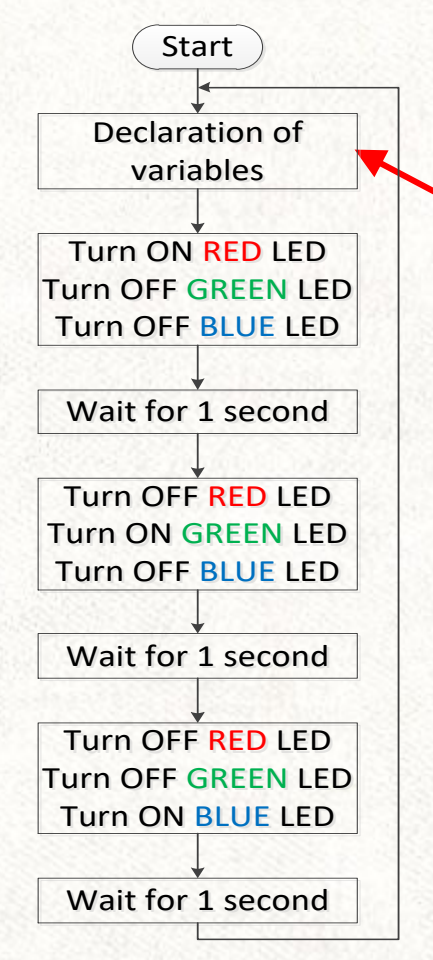

### LAKARAN KOD

int red = 8; int yellow= 9; int green = 10;

#### void setup()

pinMode(red, OUTPUT); pinMode(yellow, OUTPUT); pinMode(green, OUTPUT);

Kita kawal LED RGB

tetapkan ia sebagai

pada pin 8, 9, dan

10. Oleh itu,

OUTPUT.

Langkah 2: Membuka Arduino IDE 📀

### void loop()

digitalWrite(red, HIGH); digitalWrite(yellow, LOW); digitalWrite(green, LOW); delay(1000);

Mengawal 3 LED

digitalWrite(red, LOW); digitalWrite(yellow, HIGH); digitalWrite(green, LOW); delay(1000);

digitalWrite(red, LOW); digitalWrite(yellow, LOW); digitalWrite(green, HIGH); delay(1000);

Langkah 3: Tekan pada butang UPLOAD untuk menghantar kod ke Arduino.

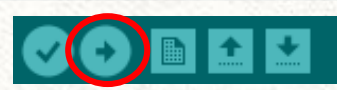

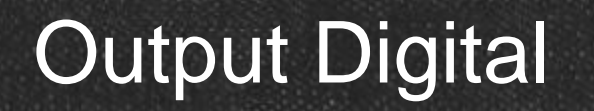

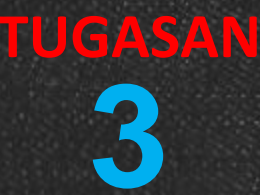

### **IDEA**

Buzzer atau beeper adalah peranti isyarat audio dalam bentuk bahan piezoelektrik. Dalam latihan ini, kita akan menghasilkan nada menggunakan Library dan buzzer Arduino.

### **APA YANG AKAN DIPELAJARI**

- Menghasilkan nada dengan pin digital
- Menggunakan Library dalam Arduino
- Menggabungkan nada untuk dijadikan melodi

#### **GAMBARAJAH BLOK**

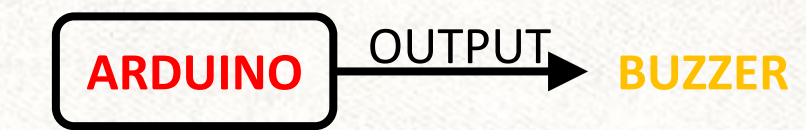

### GAMBARAJAH LITAR

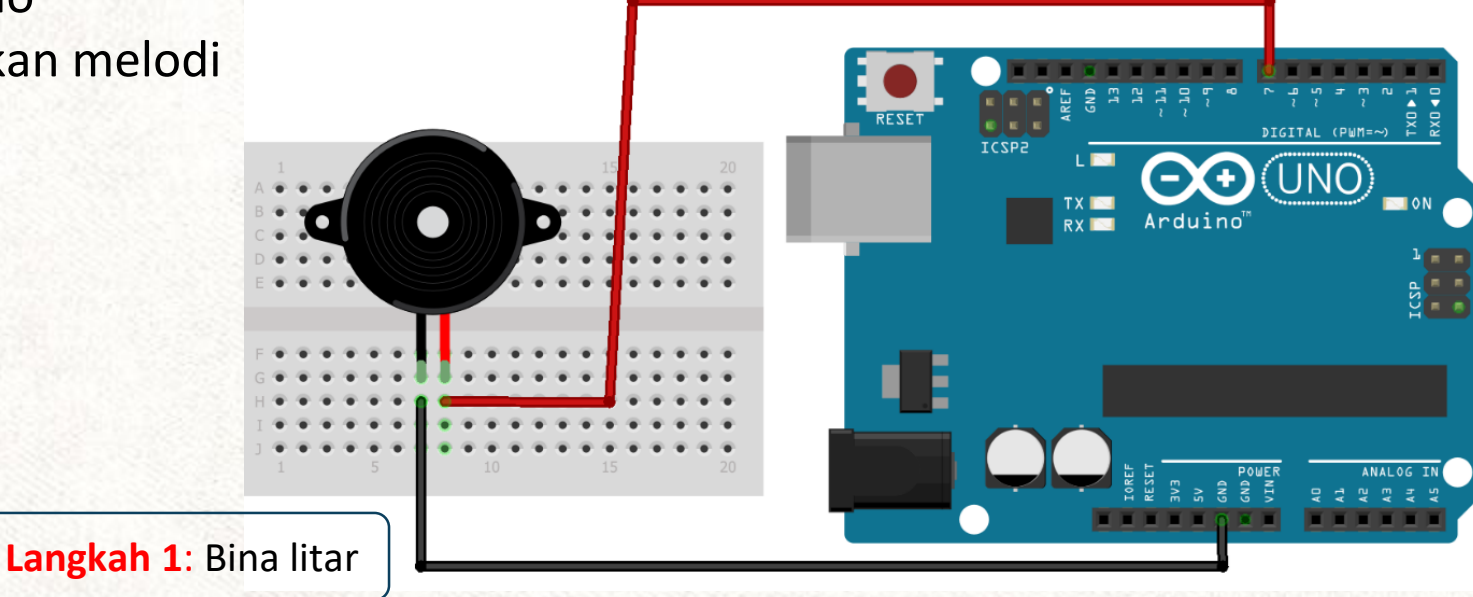

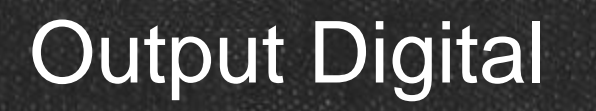

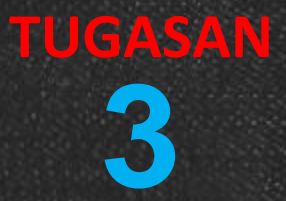

| KOD ARAHAN         | PENERANGAN                                                                                                    |
|--------------------|----------------------------------------------------------------------------------------------------|
| tone(7, 262, 250); | Arduino perpustakaan tone() digunakan untuk<br>menghasilkan output nada pada Arduino.<br>tone(pin, note, note duration);             |
| delay(250 * 1.30); | Dalam delay(), tempoh note didarabkan dengan<br>1.3 iaitu kelewatan 30% antara note untuk<br>membezakan note dari satu ke yang lain. |

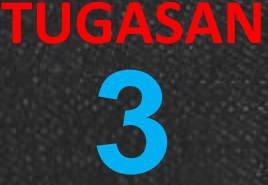

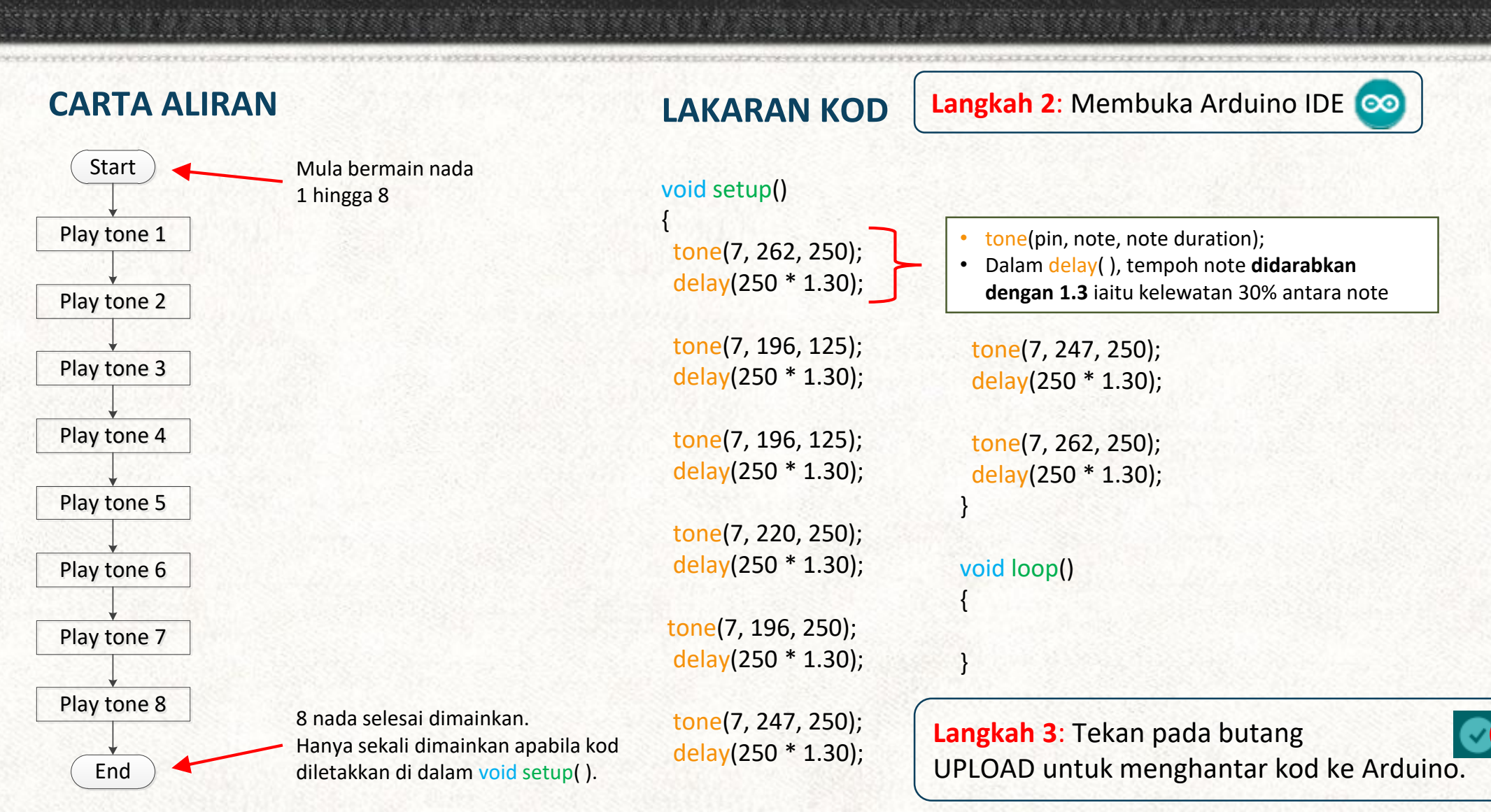

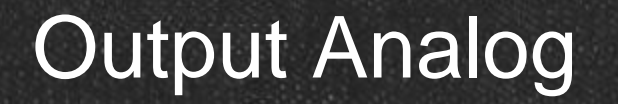

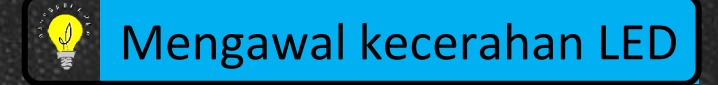

Isyarat analog boleh menghasilkan **pelbagai nilai** tidak seperti isyarat digital yang hanya mempunyai dua nilai HIGH dan LOW. Sepertimana latihan sebelumnya, digitalWrite (pin, HIGH) akan menghasilkan keluaran voltan 5V manakala digitalWrite (pin, LOW) akan menghasilkan keluaran voltan 0V.

Oleh kerana mikropengawal adalah sememangnya digital, satu teknik yang dipanggil Pulse Width Modulation (PWM) boleh mensimulasikan fungsi isyarat analog dengan mempunyai keupayaan menghasilkan output yang berbeza-beza, iaitu 2.3V atau 3.8V.

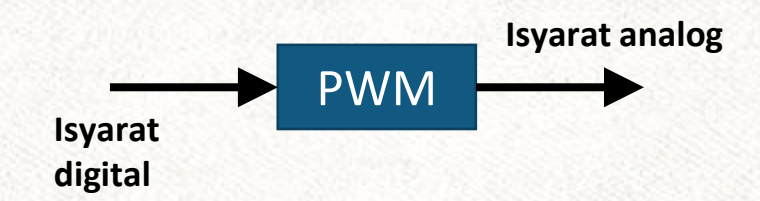

PWM menghasilkan pelbagai nilai analog dengan menukar lebar isyarat denyut digital "ON TIME" yang diulang pada kadar yang sangat cepat. Hasilnya adalah sebagai isyarat adalah voltan mantap antara 0 - 5V.

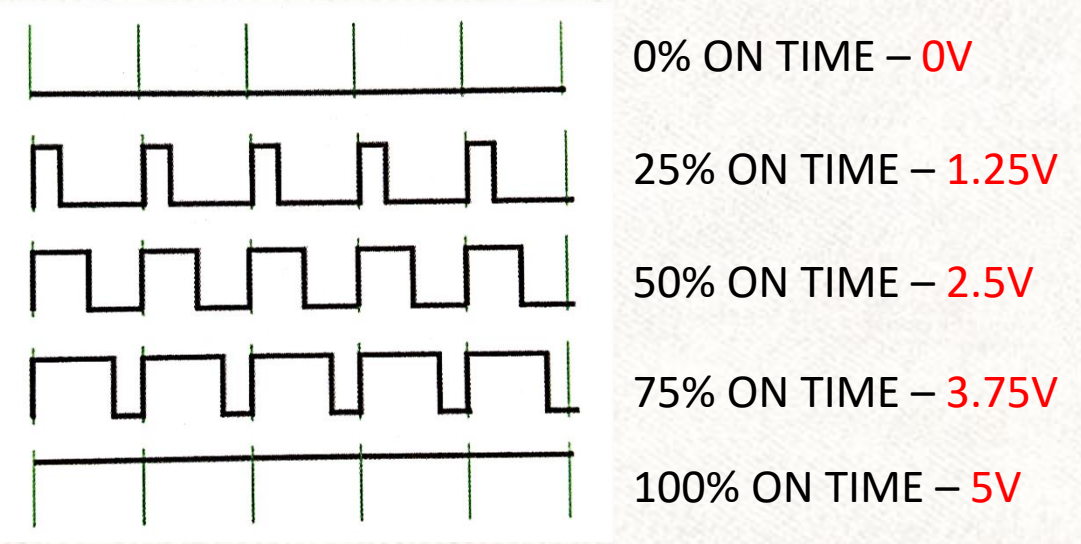

### **PULSE WITDH MODULATION (PWM)**

Terdapat pin digital yang terdapat pada Arduino UNO yang mampu menghasilkan output analog melalui PWM. Pin ini ialah 3, 5, 6, 9, 10, dan 11.

Nadi digital "on time" dalam PWM ditetapkan dengan nilai antara 0 hingga 255 (integer 8-bit) yang mewakili output voltan analog 0 hingga 5V.

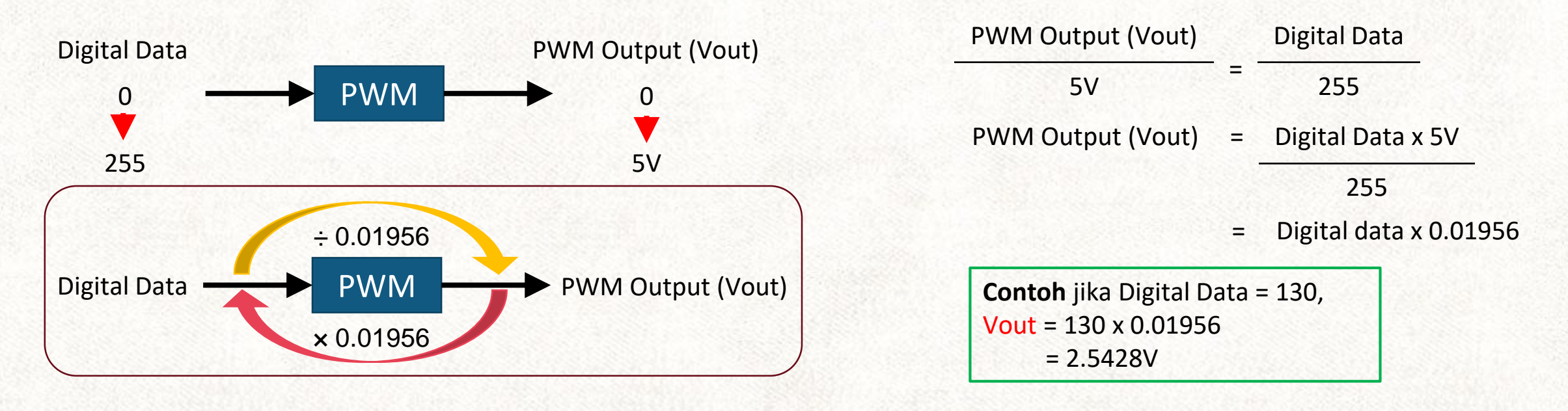

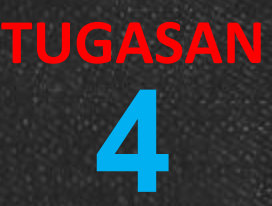

### **IDEA**

Menggunakan analogWrite(), kita akan mengawal kecerahan LED. Latihan ini akan menunjukkan keupayaan Arduino dalam menghasilkan output analog.

### APA YANG AKAN DIPELAJARI

Menggunakan analogWrite(), untuk kita mengawal kecerahan LED.

**GAMBARAJAH BLOK** 

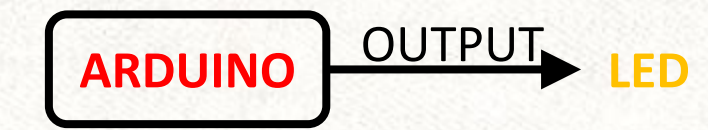

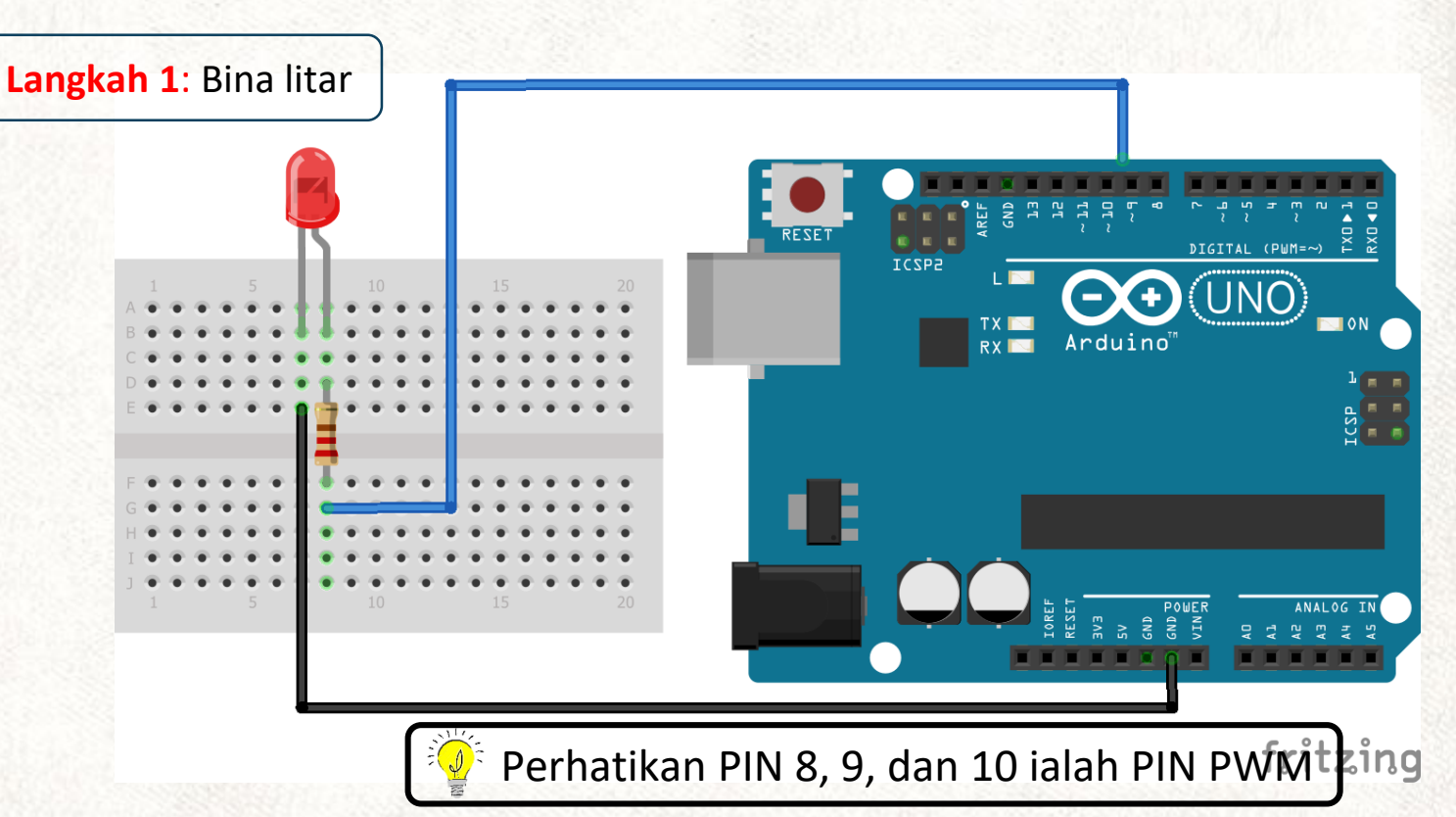

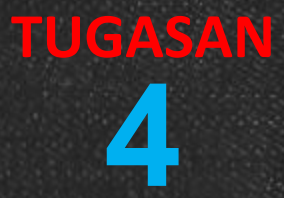

| KOD ARAHAN                 | PENERANGAN                                                                |
|----------------------------|---------------------------------------------------------------------------|
|                            | Arahan analogWrite () menghasilkan output PWM pada pin yang ditetapkan.   |
| analog Mrito(nin waluo);   | PIN yang disediakan ialah 3, 4, 5, 6, 9, 10, 11.<br>Nilai antara 0 - 255. |
| analog vinte (pin, value), | Contoh:                                                                   |
|                            | analogWrite(8, 130);                                                      |
|                            | pin = 8<br>Value = 130 sepadan dengan 2.5428V                             |

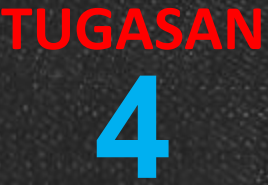

### **CARTA ALIRAN**

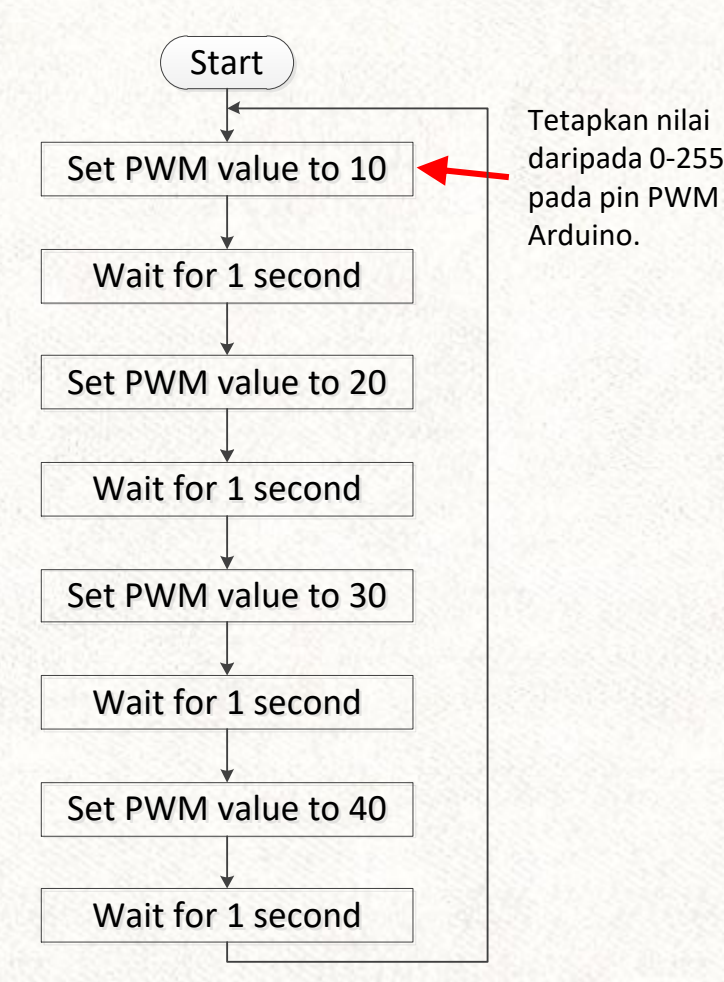

#### LAKARAN KOD

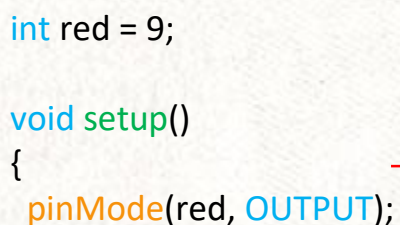

void loop()

delay(1000);

Tetapkan pin sebagai output

Langkah 2: Membuka Arduino IDE 📀

analogWrite(red, 0); delay(1000); analogWrite(red, 10); delay(1000); analogWrite(red, 20); delay(1000); analogWrite(red, 30); delay(1000); analogWrite(red, 40);

Mengawal LED RGB berwarna merah menggunakan analogWrite

Langkah 3: Tekan pada butang UPLOAD untuk menghantar kod ke Arduino.

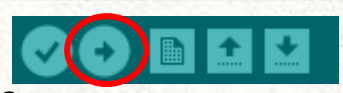

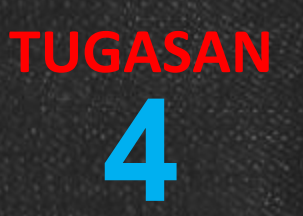

## Pengkodan Mudah – FOR LOOP

Dalam Exercise 4, kita dapat melihat kod untuk analogWrite dan delay diulang dengan kenaikan 10 dalam nilai PWM untuk setiap pengulangan. Tujuannya adalah untuk melihat peningkatan kecerahan LED RGB berwayar.

Untuk mempermudahkan kod, pernyataan FOR boleh digunakan untuk mengulangi blok kod yang disertakan dalam kurungan { }.

```
for (initialization; condition; increment/decrement)
 //codes
```

Initialization : Perisytiharan pembolehubah dan dilaksanakan dahulu sekali sahaja. Titik permulaan loop.

Condition: Keadaan ini diuji. Jika benar, kod dalam kurungan akan dilaksanakan bersama dengan peningkatan/ pengurangan (nilai pembolehubah akan meningkat atau berkurang). Apabila keadaan menjadi palsu, loop berakhir dan program akan terus ke baris seterusnya.

### LAKARAN KOD

```
Pembolehubah i di O
void loop()
 for (int i = 0; i < 40; i++)
   analogWrite(9, i);
   delay(50);
```

Selagi i kurang daripada 40, peningkatan i dengan +1 untuk setiap kali loop

Selagi i kurang daripada 40, peningkatan i dengan +1 untuk setiap kali loop

## Pengkodan Mudah – FOR LOOP

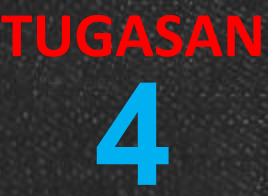

### **CONTOH LAKARAN PENUH FOR LOOP**

```
int red = 9;
```

}

```
void setup()
{
    pinMode(red, OUTPUT);
```

#### void loop()

for (int i = 0; i < 40; i++) //peningkatan kecerahan</pre>

analogWrite(red, i);
delay(50);

for (int i = 0; i < 40; i--) //penurunan kecerahan

analogWrite(red, i);
delay(50);

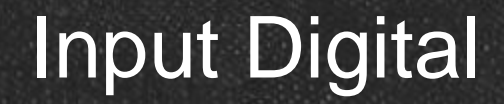

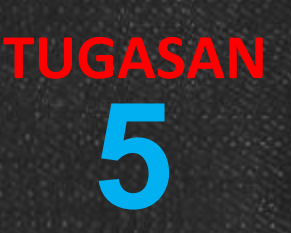

### **IDEA**

Latihan ini akan meneroka keupayaan penderiaan digital Arduino. LED dihidupkan dengan menekan butang tekan, yang ditentukan oleh pernyataan bersyarat yang disebut IF/ELSE.

### **APA YANG AKAN DIPELAJARI**

INPUT

OUTPUT

**GAMBARAJAH BLOK** 

**ARDUINO** 

- Membaca daripada input digital untuk mengawal output
- Menggunakan pernyataan IF/ELSE untuk menentukan output logic.

### **GAMBARAJAH LITAR**

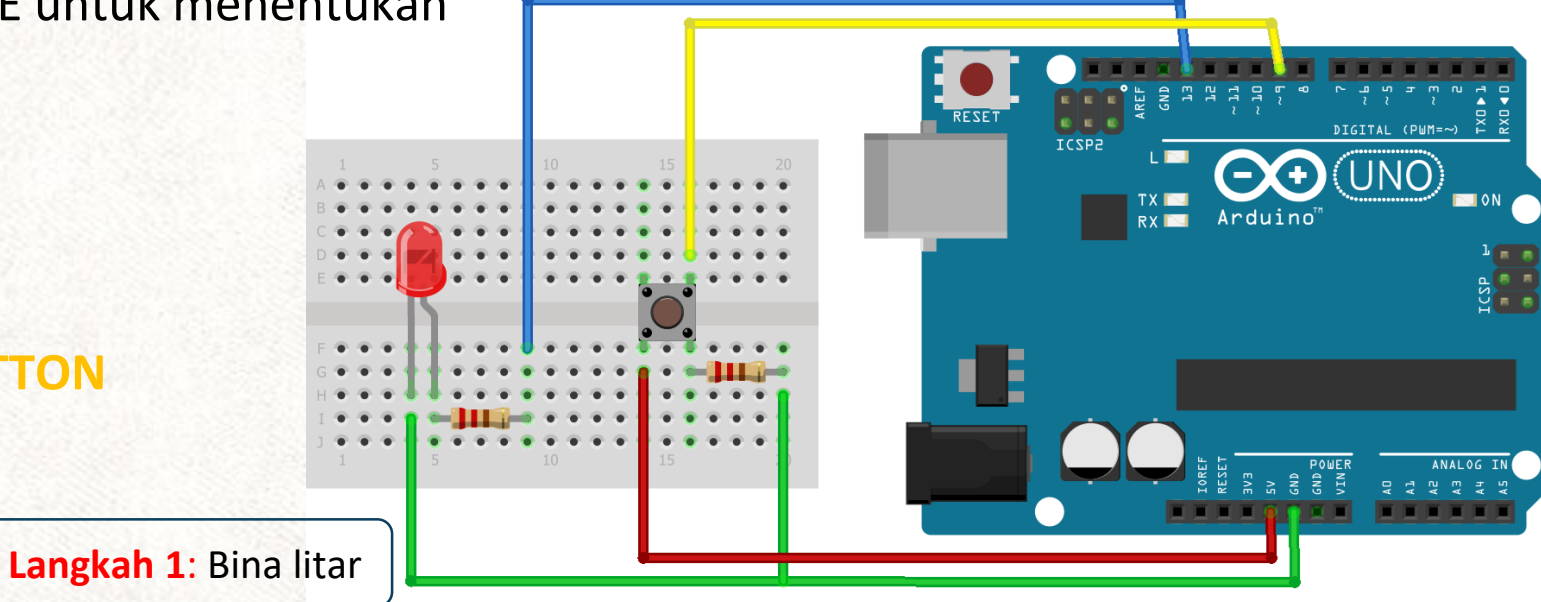

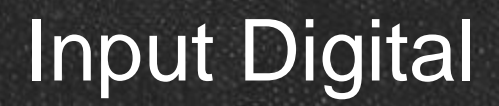

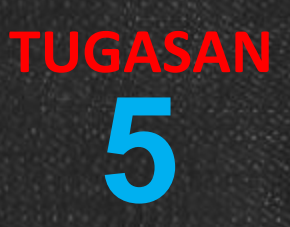

| KOD ARAHAN                                                                     | PENERANGAN                                                                                                    |
|--------------------------------------------------------------------------------|----------------------------------------------------------------------------------------------------|
| pinMode(pin, MODE);                                                            | Gunakan kod ini untuk menyambungkan pin digital ke butang tekan untuk<br>dikenal pasti sebagai input dan pin disambungkan kepada LED sebagai output.<br>Contoh:<br>pinMode(9, INPUT);<br>pinMode(13, OUTPUT);                                                                                                    |
| <pre>If (conditional statement) {    //action A } else {    //action B }</pre> | Kod arahan sampel di sebelah kiri, menunjukkan pelaksanaan "action A" apabila<br>ia memenuhi syarat tersebut. Sekiranya tidak memenuhi syarat itu, ia akan<br>melaksanakan "action B"<br>Contoh:<br>If (digitalRead(9) == HIGH)<br>{<br>digitalWrite (13, HIGH);<br>}<br>else<br>{<br>digitalWrite 13, LOW);<br>} |

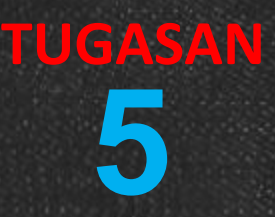

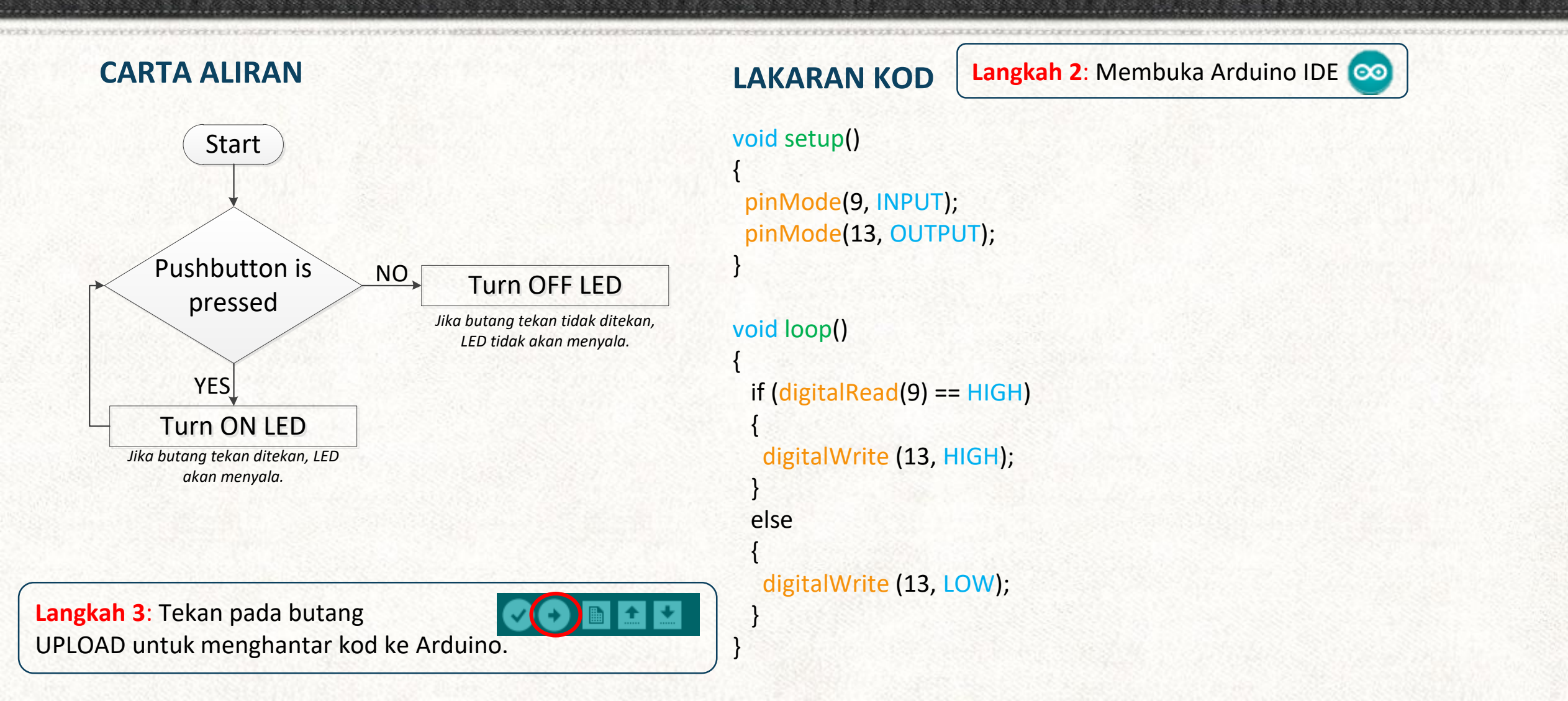

# Jenis Data Arduino

| JENIS DATA                         | JULAT NILAI                         |
|------------------------------------|-------------------------------------|
| int                                | -32768 hingga 32768                 |
| float                              | -3.4028235 e38 hingga 3.4028235 e38 |
| long                               | -2,147,483,648 hingga 2,147,483,648 |
| unsigned int (tiada nilai negatif) | 0 hingga 65535                      |
| char                               | -127 <b>hingga</b> 128              |
| word                               | 0 hingga 65535                      |
| byte                               | 0 hingga 255                        |
| unsigned char                      | 0 hingga 255                        |

# **Operator Arduino**

| ARAHAN MATEMATIK      | OPERATOR | СОМТОН |
|-----------------------|----------|--------|
| Persamaan             |          | b = a  |
| Tambah                | +        | a + b  |
| Tolak                 |          | a – b  |
| Darab                 | *        | a * b  |
| Bahagi                | /        | a / b  |
| Modul atau Selebihnya | %        | a % b  |

# **Operator Perbandingan**

| HUBUNGAN                         | OPERATOR |
|----------------------------------|----------|
| sama dengan                      | ==       |
| tidak sama dengan                | !==      |
| kurang daripada                  | <        |
| lebih daripada                   | *        |
| kurang daripada atau sama dengan | <=       |
| lebih daripada atau sama dengan  | >=       |

## **Operator Boolean**

### 1. && mewakili "AND gate"

| INPUT A | INPUT B | OUTPUT |
|---------|---------|--------|
| Salah   | Salah   | Salah  |
| Salah   | Betul   | Salah  |
| Betul   | Salah   | Salah  |
| Betul   | Betul   | Betul  |

### 2. || mewakili "OR gate"

| INPUT A | INPUT B | OUTPUT |
|---------|---------|--------|
| Salah   | Salah   | Salah  |
| Salah   | Betul   | Betul  |
| Betul   | Salah   | Betul  |
| Betul   | Betul   | Betul  |

### 3. ! mewakili "NOT gate"

| INPUT A | INPUT B |
|---------|---------|
| Salah   | Betul   |
| Betul   | Salah   |

### Komunikasi Serial

**Arduino** telah membina Library yang dipanggil Serial yang membolehkan kita berkomunikasi dari papan pengawal ke komputer melalui port USB. Dalam pemindahan data bersiri, satu bit dihantar pada satu-satu masa selepas yang lain.

Jika kita mempunyai sensor yang disambungkan ke salah satu pin analog, kita boleh menghantar nilai yang akan dipaparkan pada monitor komputer kita. Untuk menggunakan Serial Library, kod di bawah diperlukan:

#### void setup()

Serial.begin (9600); //memulakan komunikasi serial

Nilai 9600 menentukan kadar baud (bit per pemindahan kedua), iaitu kadar maklumat yang akan lulus dari Arduino ke komputer atau sebaliknya.

### 

0 dan 1 juga dikenali sebagai bit, yang lalu antara komputer dan Arduino melalui wyar USB.

Fungsi Library Serial:

- 1. Serial.print () Cetak data ke port siri
- 2. Serial.read () Membaca data siri yang masuk
- 3. Serial.write () Menulis data binary ke port siri
- 4. Serial.available () Dapatkan bilangan aksara yang tersedia dari port bersiri

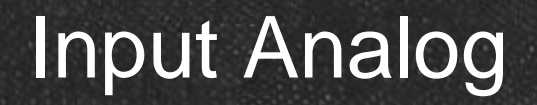

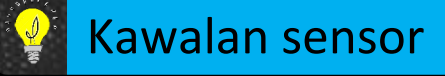

Membaca input digital hanya membolehkan pengesanan dua keadaan isyarat binari HIGH dan LOW. **Dunia sebenar berfungsi dengan analog** dengan pengukuran yang berbeza-beza seperti suhu, tekanan, daya, berat, dan sebagainya. Sensor menukar sifat-sifat fizikal ini kepada sifat elektrik bersamaannya, iaitu voltan, yang akan dibaca oleh mikropengawal.

Mikropengawal hanya bertindak dalam digital, oleh itu Analog to Digital Converter (ADC) diperlukan untuk menukar isyarat voltan analog ke nilai digital yang sepadan.

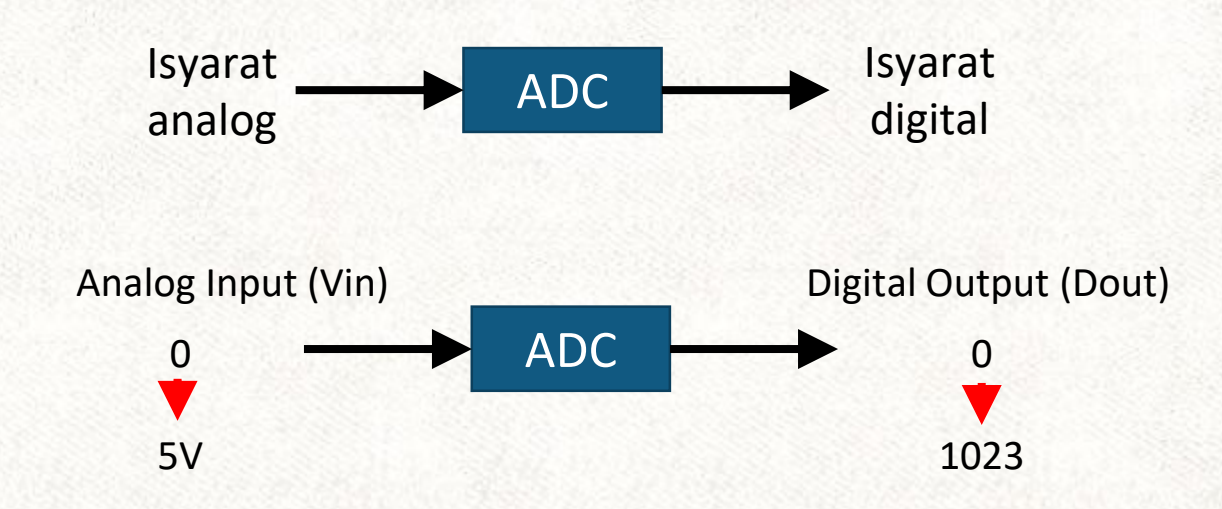

Output digital mempunyai 1024 bilangan nilai antara 0 dan 1023 untuk mewakili voltan masukan analog. Ini memberi kita resolusi berikut:

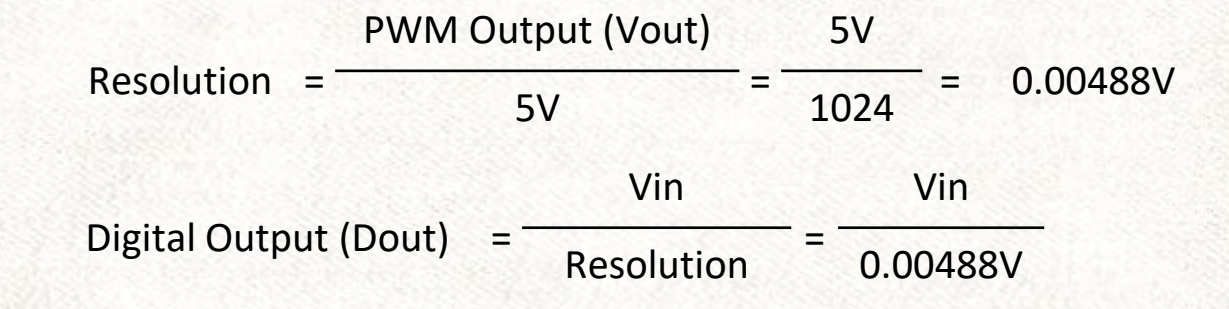

## Input Analog

### **KIRAAN PRAKTIKAL ADC**

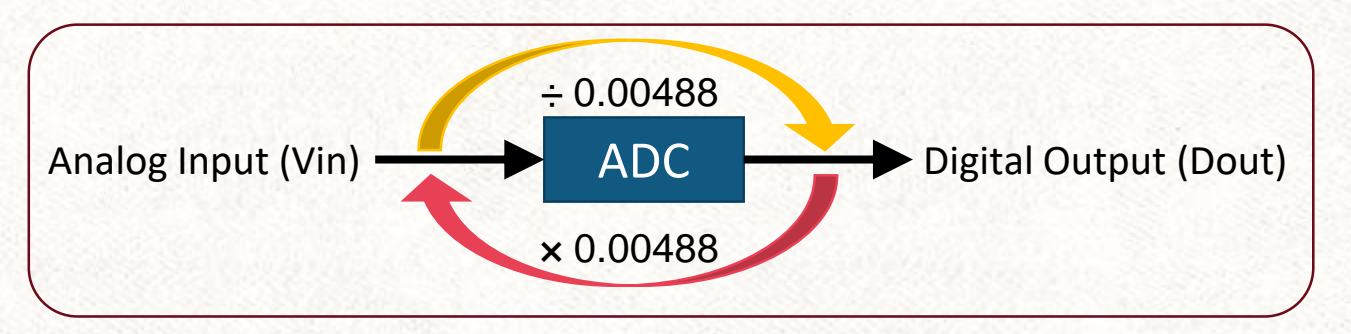

Input analog (Vin) boleh menerima sebarang nilai antara 0 - 5V dan akan dibahagikan dengan resolusi ADC sebanyak 0.00488 untuk menghasilkan keluaran digital bersamaan (Dout).

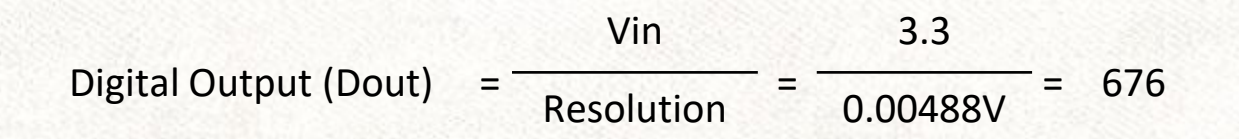

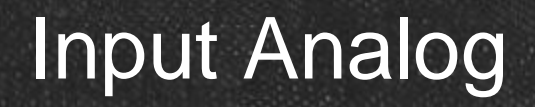

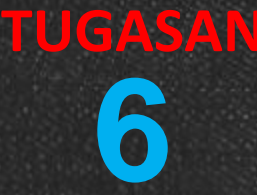

fritzing

### **IDEA**

Dalam latihan ini, kita akan membaca nilai-nilai dari pin analog tertentu yang menerima input dari potensiometer. Nilai akan dipaparkan pada monitor siri.

### **APA YANG AKAN DIPELAJARI**

Membaca input analog • Menukar nilai analog kepada voltan dan sebaliknya Komunikasi siri **GAMBARAJAH BLOK** INPUT **ARDUINO IFD** OUTPUT Langkah 1: Bina litar

# Input Analog

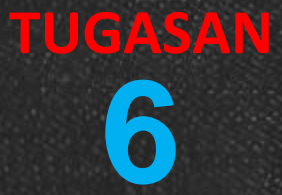

| KOD ARAHAN                       | PENERANGAN                                                                                                    |
|----------------------------------|----------------------------------------------------------------------------------------------------|
|                                  | "map" menukarkan nombor dari satu julat ke satu julat<br>yang lain. Dalam arahan tis, nilai 0 - 1023 sedang diulang<br>ke 0 - 255.                                          |
| pot = map(pot, 0, 1023, 0, 255); |                                                                                                    |
|                                  | Ini sedang dilaksanakan sebagai analogWrite () Arduino<br>hanya menerima nilai 8-bit (maksimum 255) manakala<br>analogRead () menghasilkan nilai 10 bit (maksimum<br>1023). |

## Input Analog

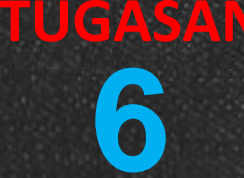

### **CARTA ALIRAN**

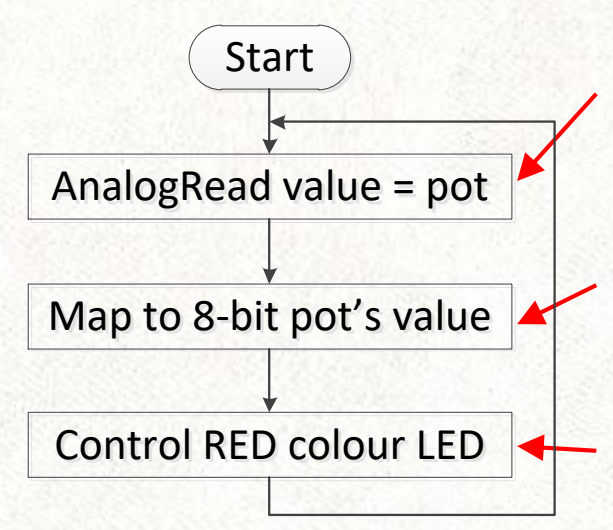

Baca nilai analog dan simpan sebagai pembolehubah integer dinamakan **pot.** 

Map 10-bit nilai ADC kepada 8-bit nilai PWM.

Kawal kecerahan LED dengan nilai PWM.

### LAKARAN KOD

Langkah 2: Membuka Arduino IDE 📀

#### void setup()

pinMode(9, OUTPUT); Serial.begin(9600);

### void loop()

```
int pot = analogRead(A0);
pot = map(pot, 0, 1023, 0, 255);
analogWrite(9, pot);
Serial.println(pot);
delay (500);
```

Langkah 3: Tekan pada butang UPLOAD untuk menghantar kod ke Arduino.

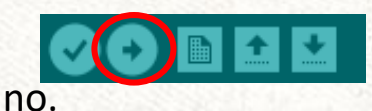
#### LIGHT SENSOR (LDR)

Light Dependent Resistor (LDR) atau juga dikenali sebagai Photo-resistor adalah sensor ringan yang mudah digunakan **untuk menguji intensiti cahaya**. Mengurangkan jumlah cahaya yang diterima akan meningkatkan rintangannya, sehingga menjadikannya berkadar songsang.

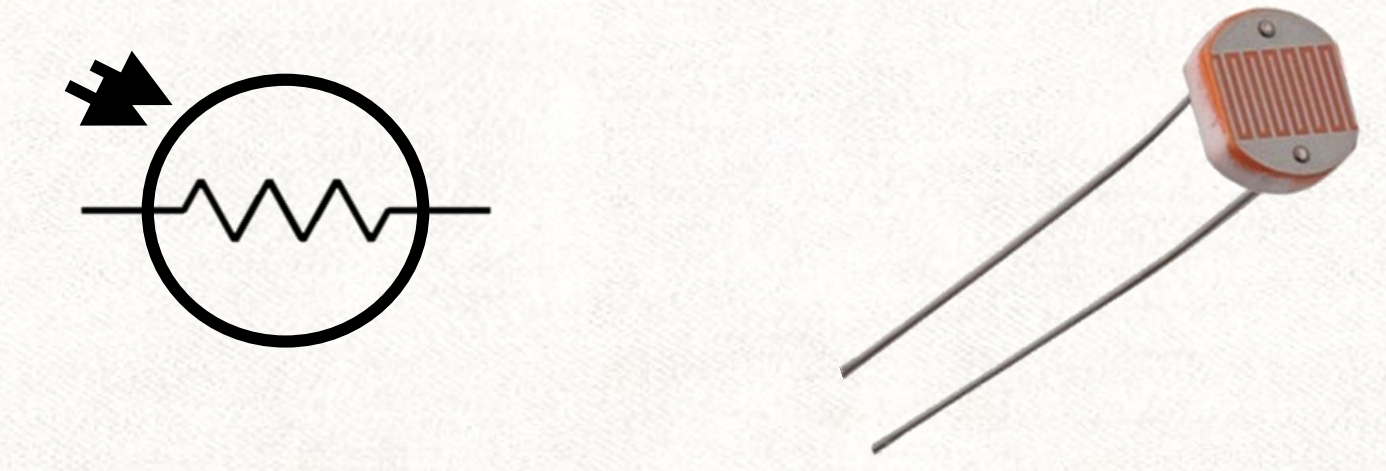

LDR bukan sensor yang sangat tepat untuk mengukur nilai cahaya LUX. Tetapi, ia **boleh melakukan kerja yang baik dalam mengesan bayang-bayang dan perubahan yang cahaya yang jelas** (iaitu jika lampu di dalam bilik itu hidup atau mati). Dalam projek yang memerlukan pengesanan jelas perubahan dalam keamatan cahaya, LDR adalah pilihan yang hebat.

#### **IDEA**

Menghasilkan kawalan cahaya LED menggunakan LDR

#### **APA YANG AKAN DIPELAJARI**

- Membaca analog sensor cahaya
- Mengawal LED berasaskan nilai intensiti cahaya

#### **GAMBARAJAH LITAR**

TUGASA

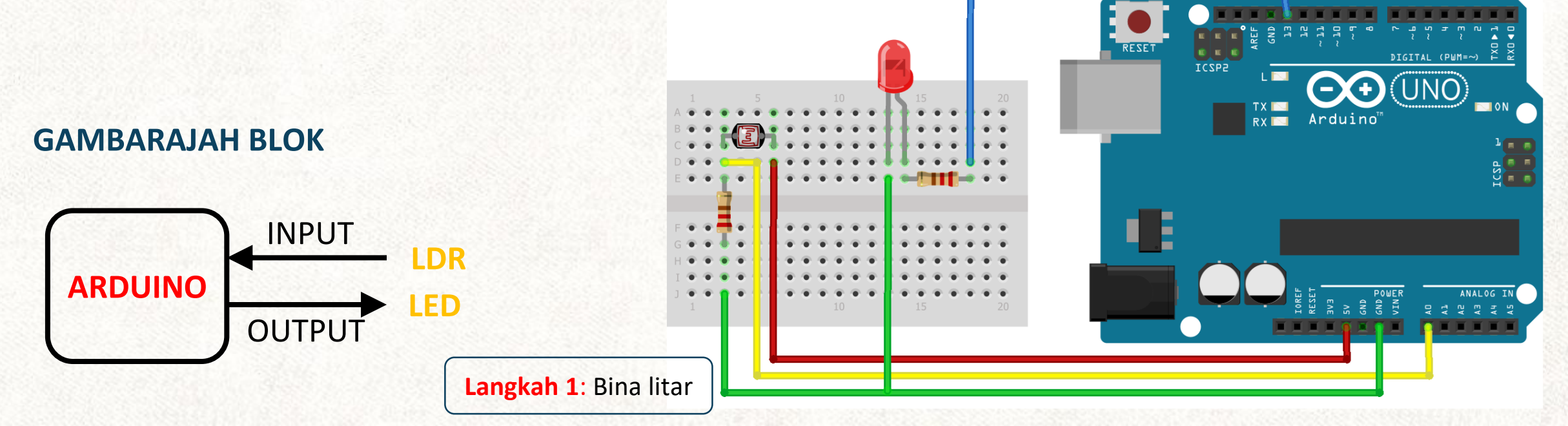

| KOD ARAHAN                                                                       | PENERANGAN                                                                                                    |
|----------------------------------------------------------------------------------|----------------------------------------------------------------------------------------------------|
| Int Dout = analogRead (A0);                                                      | Kod ini dibaca dari pin analog A0 dan menyimpan nilai pembolehubah yang dipanggil dalam<br>Dout.                                                                                                    |
| float Vin = (Dout*0.00488);                                                      | Menukar nilai Dout digital ke voltan yang bersamaan. 0.00488 merujuk kepada resolusi ADC seperti yang dibincangkan sebelumnya.                                                                                                    |
| Serial.print (9600);                                                             | Inisiasi komunikasi siri dengan baudrate yang ditentukan.                                                                                                    |
| Serial.println ();                                                               | Arahan untuk mencetak data ke monitor siri. "In" akan memaparkan barisan baru untuk setiap gelung dan akan dipaparkan secara menegak.                                                                                                    |
| <pre>if (conditional statement) {     //action A } else {     //action B }</pre> | <pre>Kod arahan sampel di sebelah kiri, menunjukkan pelaksanaan "action A" apabila ia memenuhi syarat tersebut. Sekiranya tidak memenuhi syarat itu, ia akan melaksanakan "action B" Contoh: if (Vout &gt; 1.0) {     digitalWrite (13, HIGH);     else     {         digitalWrite (13, LOW);     } }</pre> |

TUGASA

#### **CARTA ALIRAN**

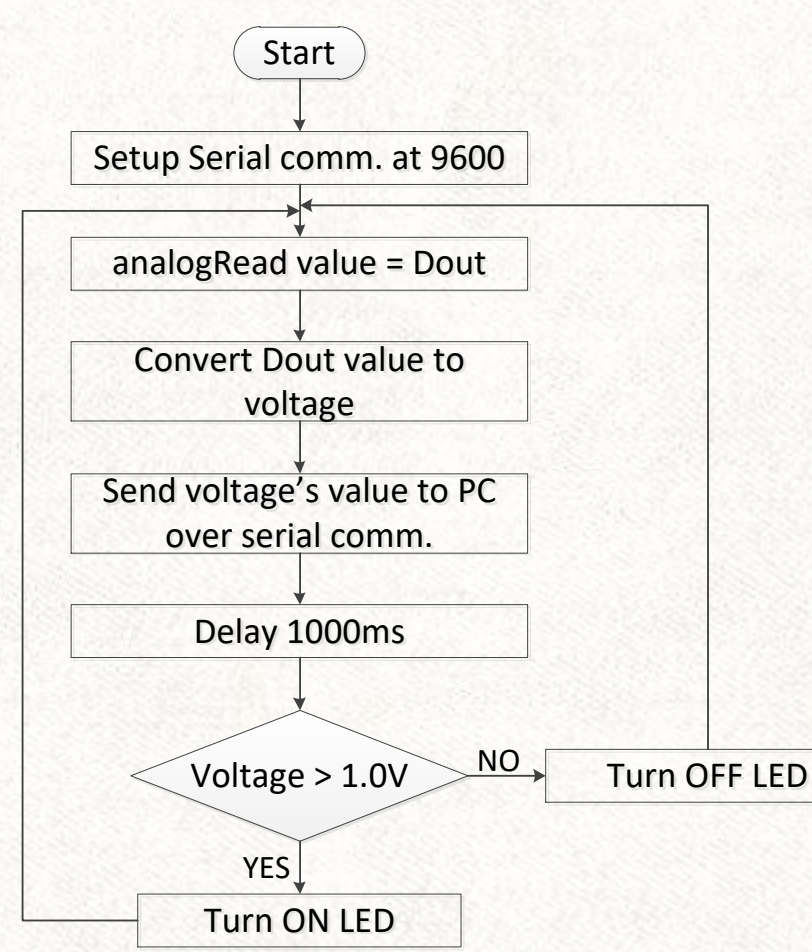

#### LAKARAN KOD

int LDR\_pin = A0; void setup()

> Serial.begin (9600); pinMode(13, OUTPUT);

#### void loop()

int LDR\_Reading = analogRead(LDR\_pin);
float Vout = LDR\_Reading \*0.00488;
Serial.println (Vout);
delay (1000);
 if (Vout > 0.3)
 { digitalWrite (13, LOW); }
 else
 { digitalWrite (13, HIGH); }

//analog pin A0

Langkah 2: Membuka Arduino IDE 💿

TUGASAN

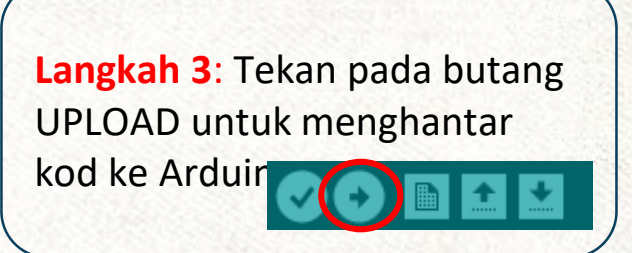

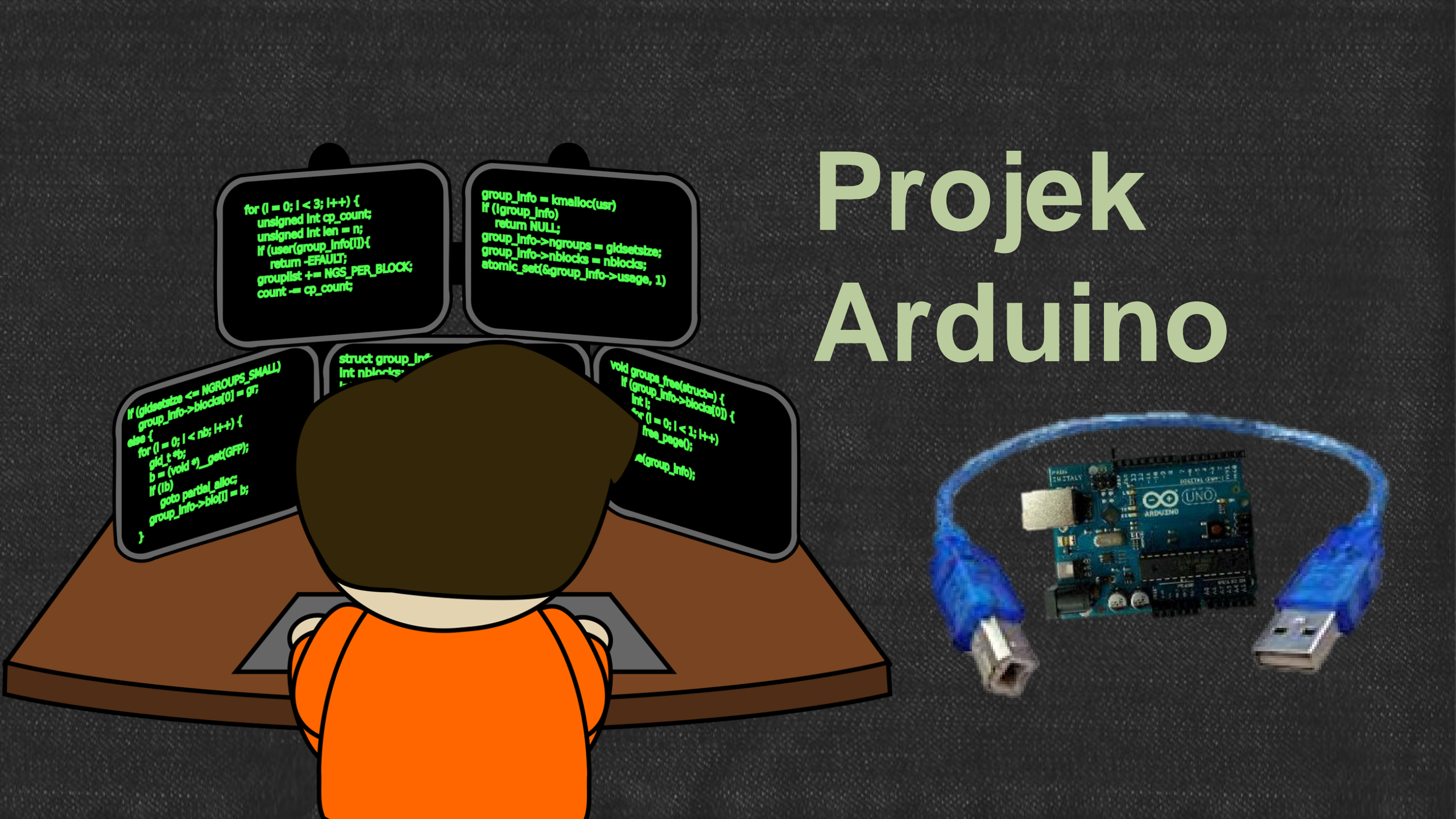

### Projek : LAMPU RUMAH AUTOMATIK BOLEH LARAS

#### **PERNYATAAN MASALAH**

- Ibu anda kadang kala terlupa untuk mematikan suiz lampu di dalam rumah apabila sudah pagi.
- Adik anda tidak suka tidur malam dalam keadaan gelap dan tidak pula terlalu terang.

#### TUGASAN

- Bina litar ringkas menggunakan sensor yang telah anda pelajari untuk membantu ibu anda dengan masalah yang dihadapi.
- Bina litar lengkap menggunakan potentiometer untuk mengawal intensiti cahaya bagi membantu adik anda tidur malam.

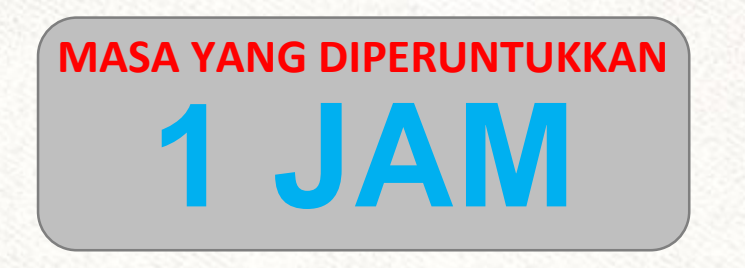

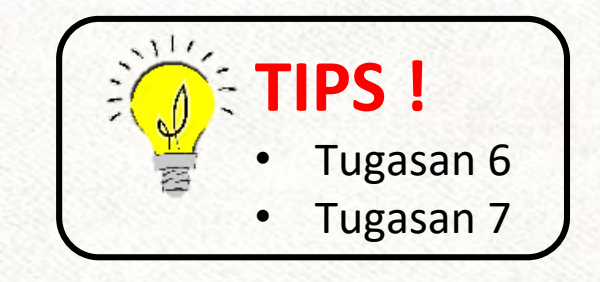

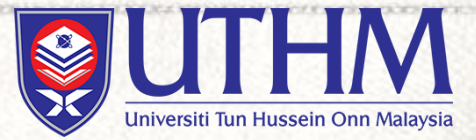

## MODUL 3 : Jurutera Cilik

'Newbie Engineers'

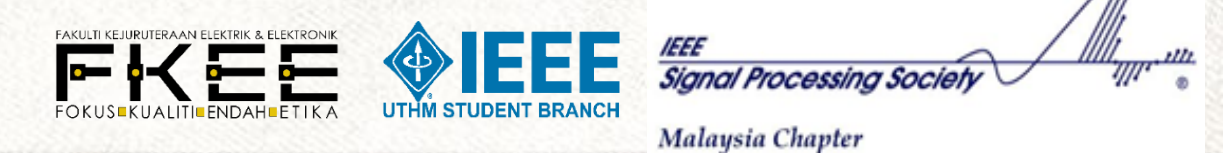

### Apa yang kita perlukan sebagai jurutera?

#### Kemahiran berfikir

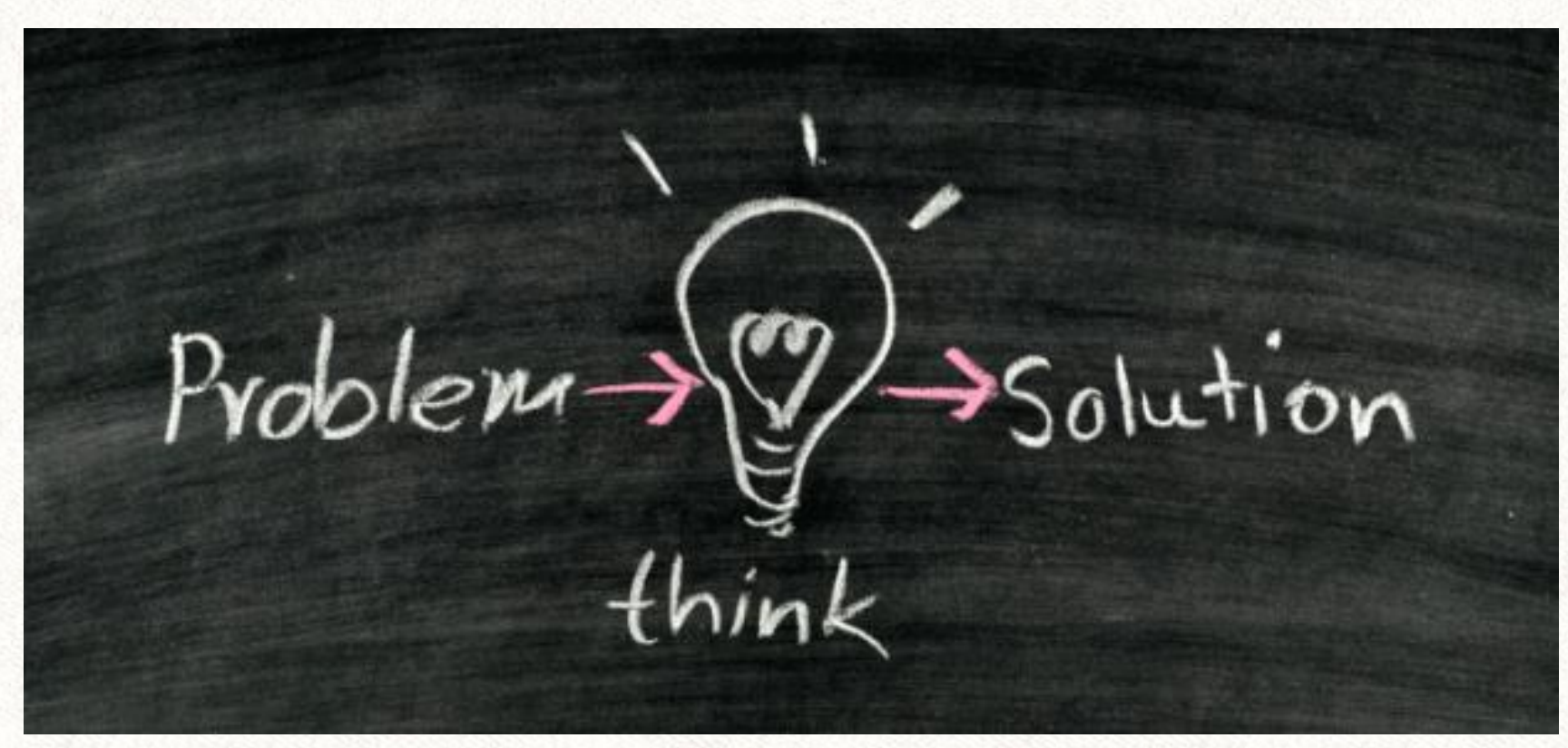

### Tahukah anda?...

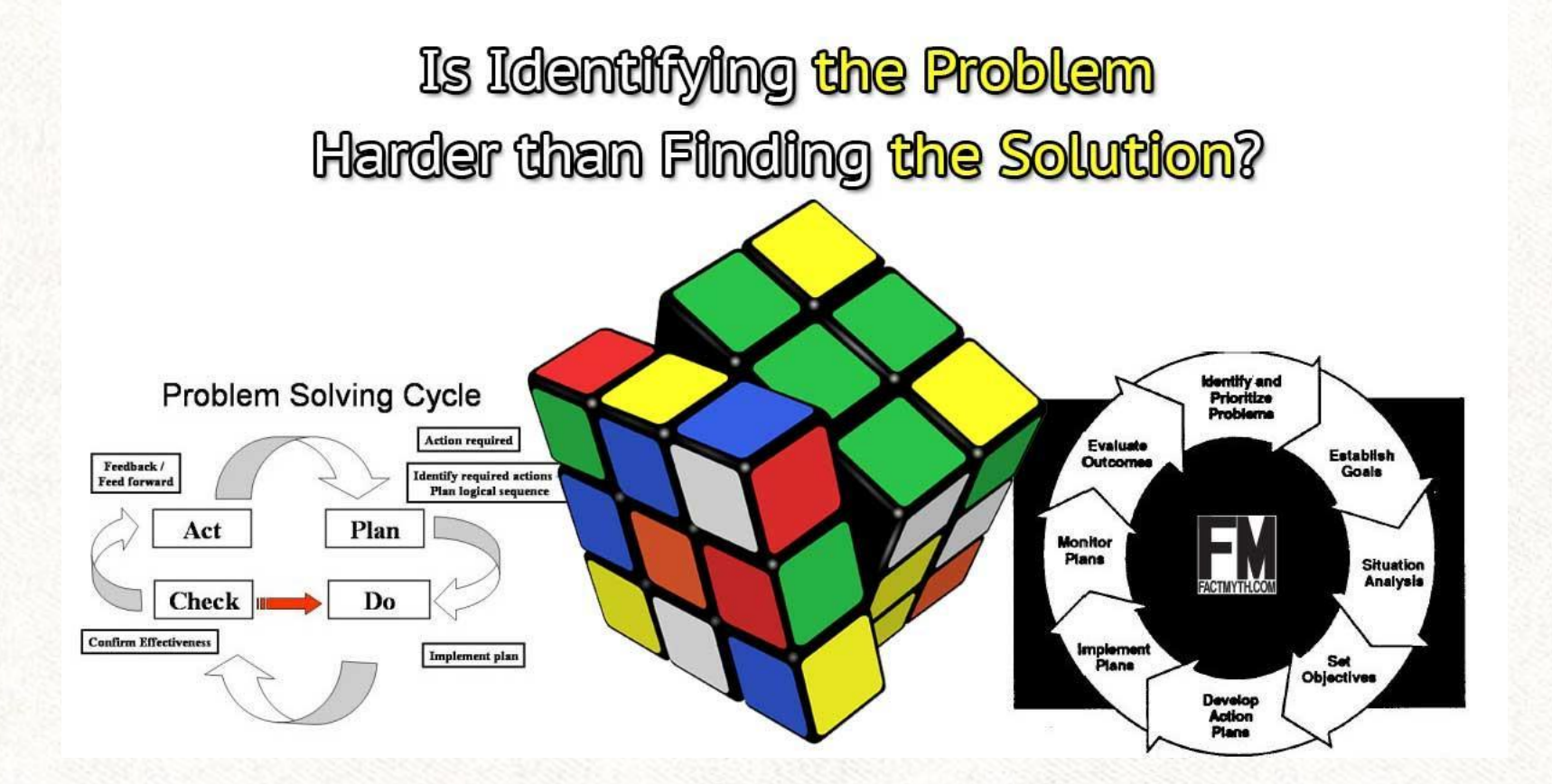

### Langkah-langkah Untuk Menjadi Jurutera

#### Sekolah Rendah - UPSR

Sekolah Menengah- PT3,SPM

Matrikulasi, STPM, Asasi, Diploma

Ijazah Sarjana Muda

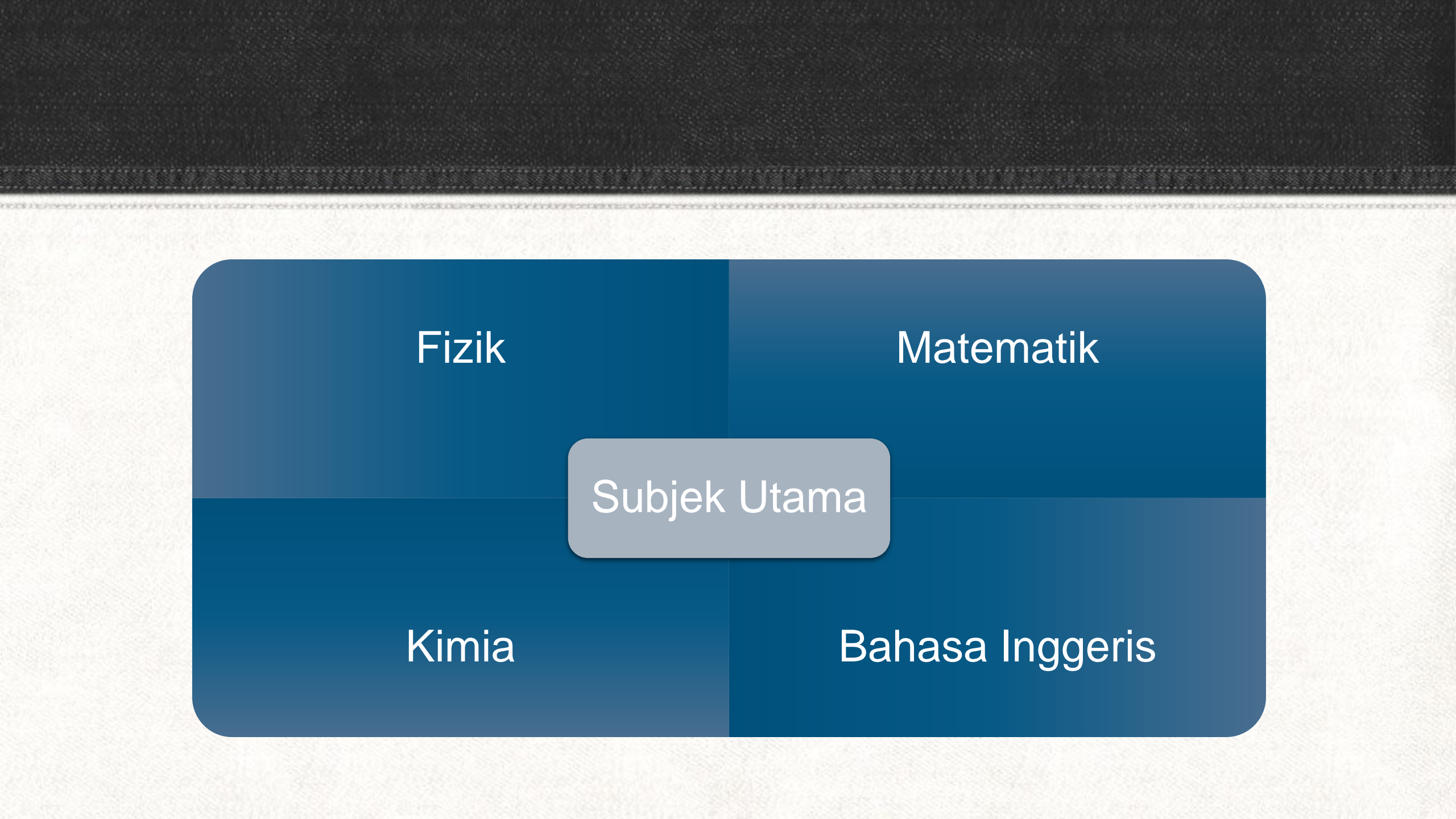

### Kemahiran Yang Diperlukan

### 1) Kemahiran berkomunikasi

### 2) Kemahiran Kejuruteraan

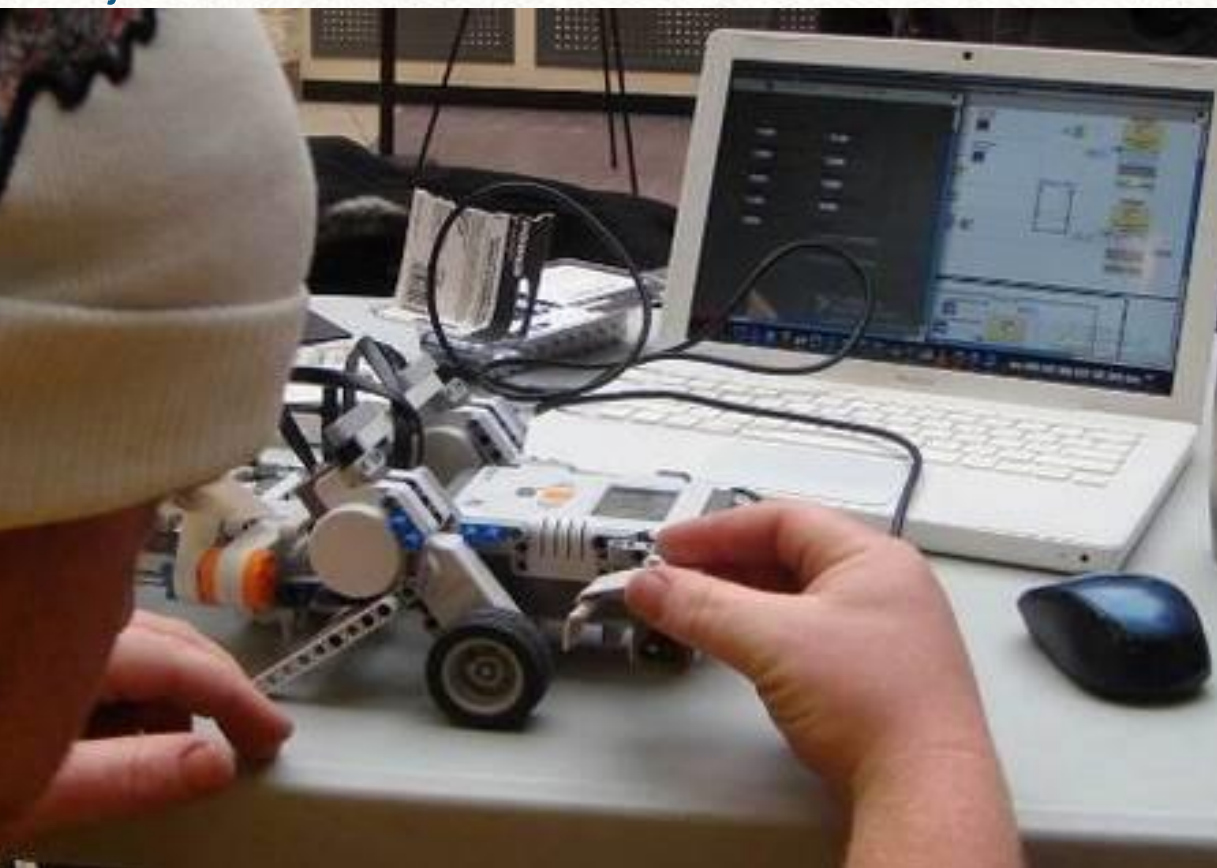

### 3) Kemahiran Teknikal

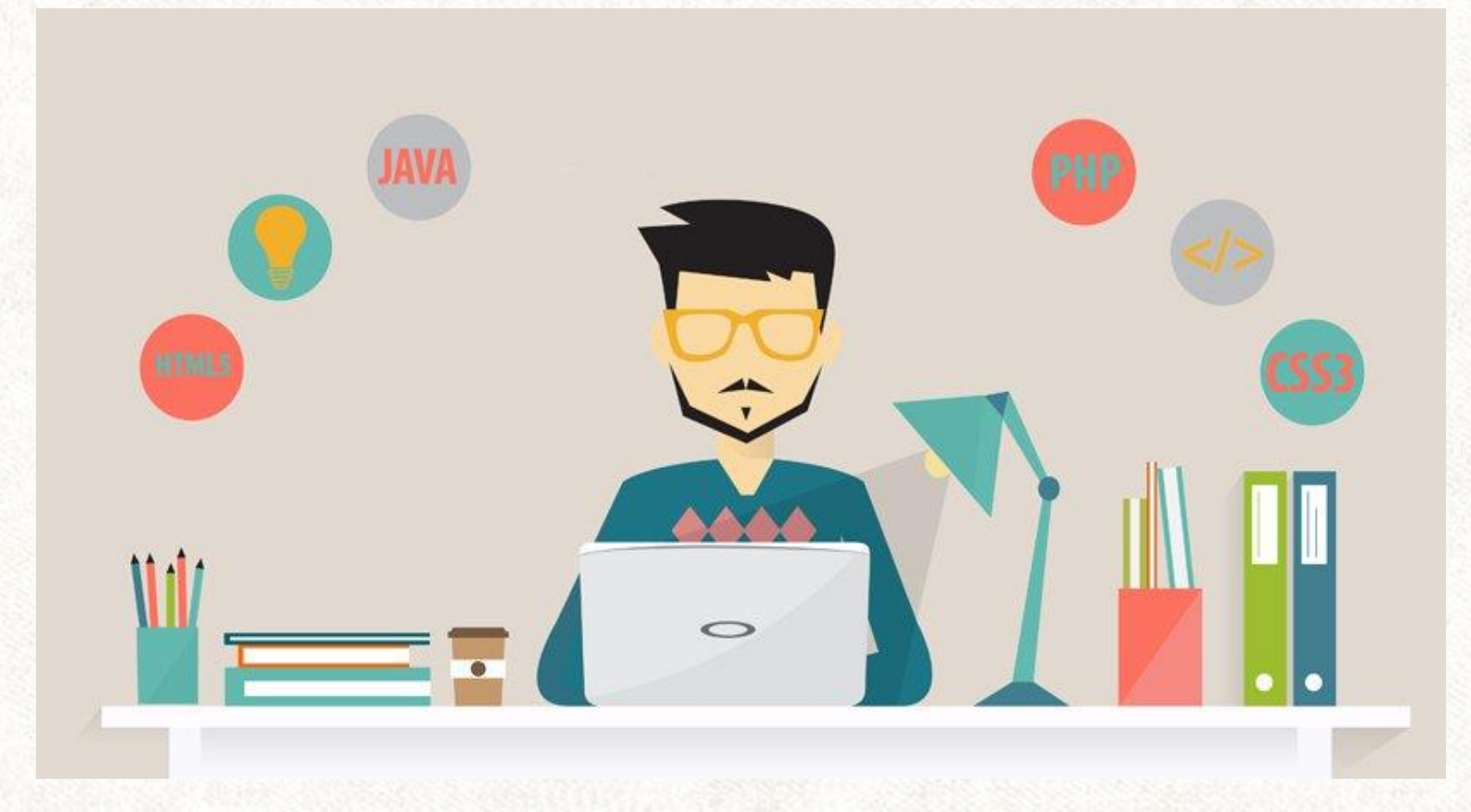

### Kemahiran berkerja secara berkumpulan

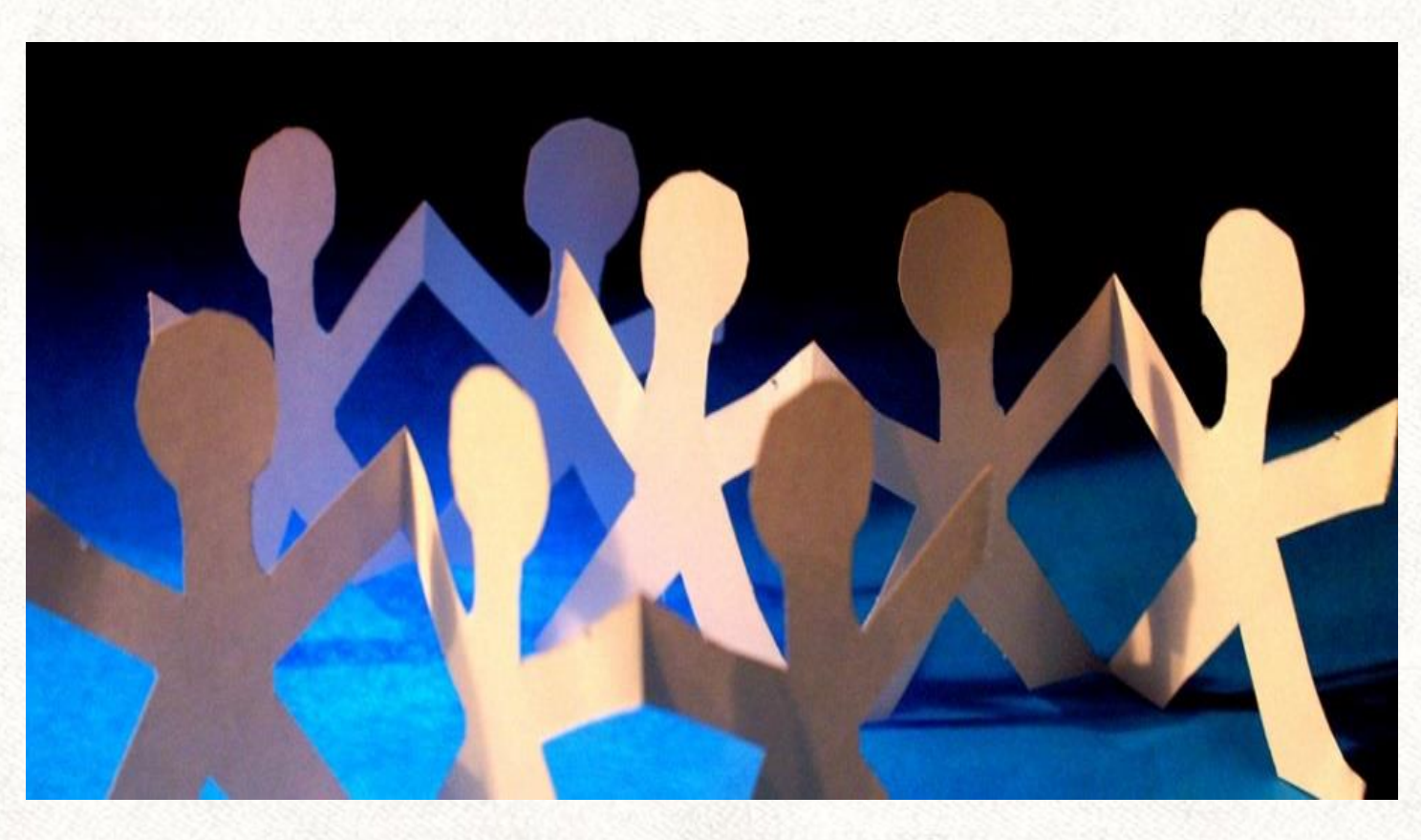

### Bidang-bidang Kejuruteraan

Bidang kejuruteraan mempunyai dapat dibahagikan kepada beberapa pengkhususan tertentu seperti :

- Kejuruteraan awam
- Kejuruteraan elektrik
- Kejuruteraan elektronik
- Kejuruteraan kimia
- Kejuruteraan pembuatan
- Kejuruteraan pertanian

- Kejuruteraan sumber asli
- Kejuruteraan mekanikal
- Kejuruteraan bahan
- Kejuruteraan komputer
- Kejuruteraan aero angkasa
- Kejuruteraan telekomunikasi

### Kesimpulan

- Malaysia memerlukan lebih banyak jurutera di Malaysia.
- Untuk mengambil bidang kejuruteraan, kita memerlukan persiapan rapi bermula dari prestasi akademik dan disiplin diri.
- Untuk menjadi jurutera yang baik, kebolehan untuk belajar secara berterusan contohnya menulis kod, memberi kelebihan kepada seseorang jurutera.

# Terima Kasih & Selamat Maju Jaya

 $(\cdot)$